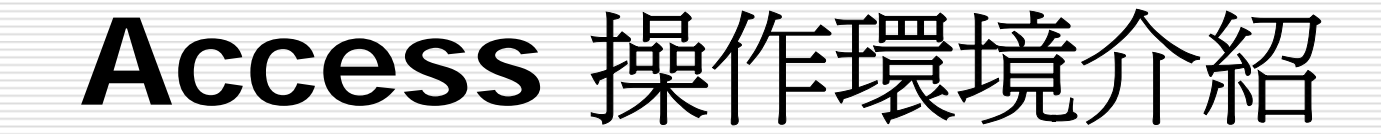

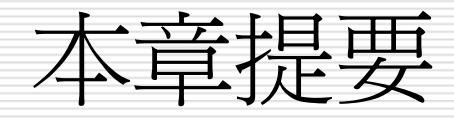

□ <u>
啓動與結束 Access</u>

□ Access 的環境

□ 資料庫的七大物件與群組

□ 各種命令的基本操作

□ <u>取得線上輔助說明</u>

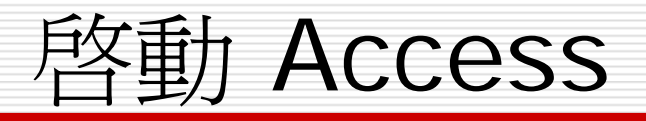

2 將滑鼠指標移到 所有程式上,拉出 下一層的功能表—

#### 1 接桌面左下 角的開始鈕-

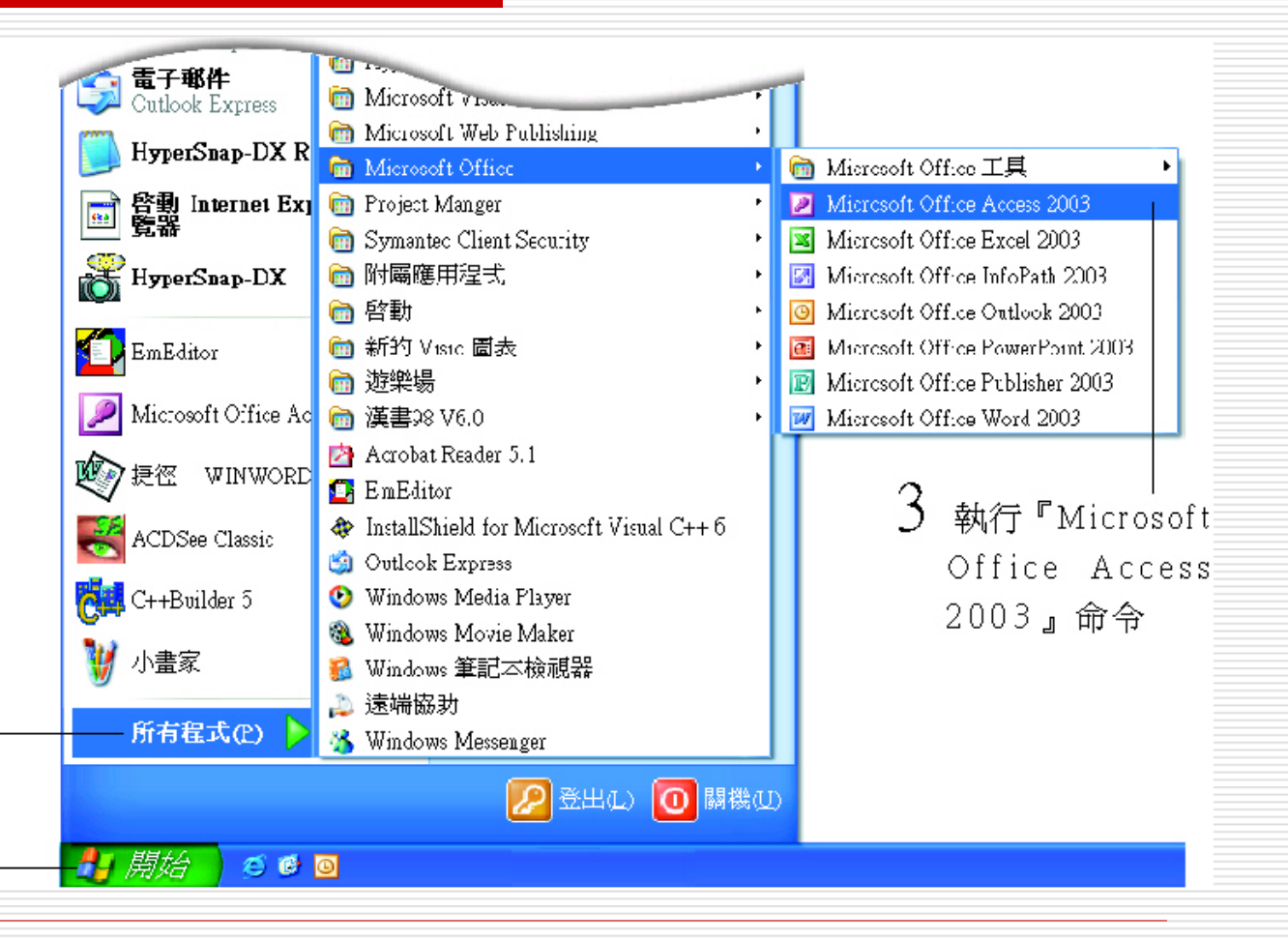

# 快速入門工作窗格

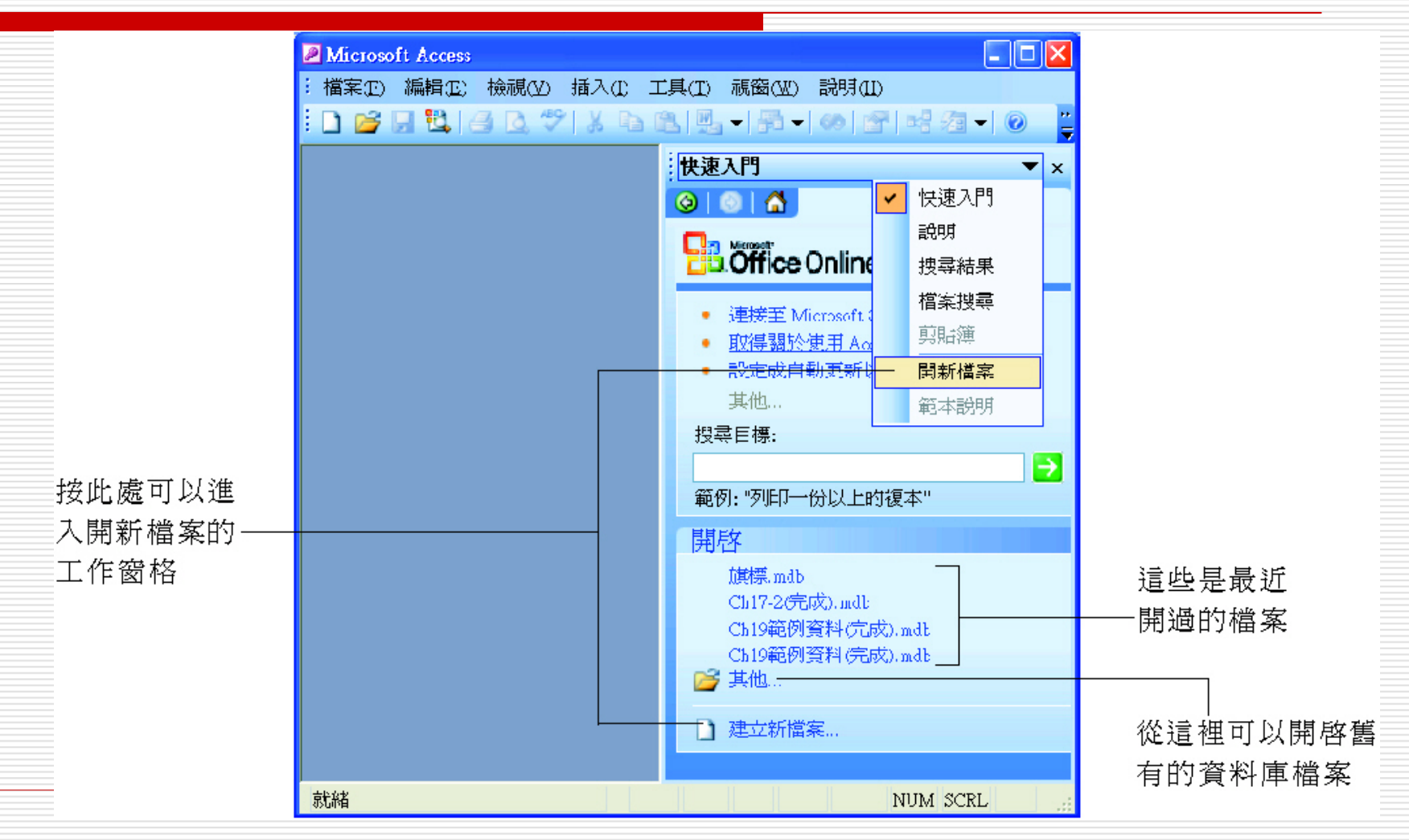

### 建立新資料庫的方法

| Microsoft Access                           | _ 🗆 🛛 |
|--------------------------------------------|-------|
| :檔案(E) 編輯(E) 檢視(V) 插入(I) 工具(I) 視窗(W) 說明(H) |       |
| E 🗋 🚰 🖟 🗳 👌 🐧 🌾 👗 🖻 🖺 🖷 👘 🖛 🕼 👘 🖓 🖛 🕼      | 0 📮   |
| 開新檔案                                       | ▼ ×   |
| 😌 💿 🚮                                      |       |
| 新增                                         |       |
|                                            |       |
| - 1997年1月1日日日日日日日日日日日日日日 🦉 空白的資料頁          |       |
|                                            |       |
| - 1997年1月1日日日日日日日日日日日日日日日 🗗 💁 使用新資料的專案     |       |
| · · · · · · · · · · · · · · · · · · ·      |       |
|                                            |       |
| ·····································      |       |
|                                            | 搜尋    |
| 🦉 Office Online 的範本                        |       |
| - 1997年1月1日日日日日日日日日日日日日日日日 🛃 在我的電腦上        |       |
|                                            |       |
|                                            |       |
| - 駅補 NUM SCRL                              |       |
| 這些是建立新資料」                                  | 重的方法  |

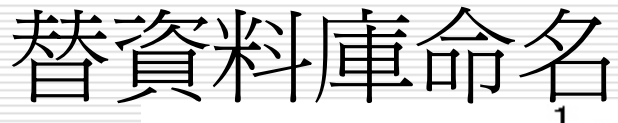

在此選擇預備存放資料庫檔案的資料夾

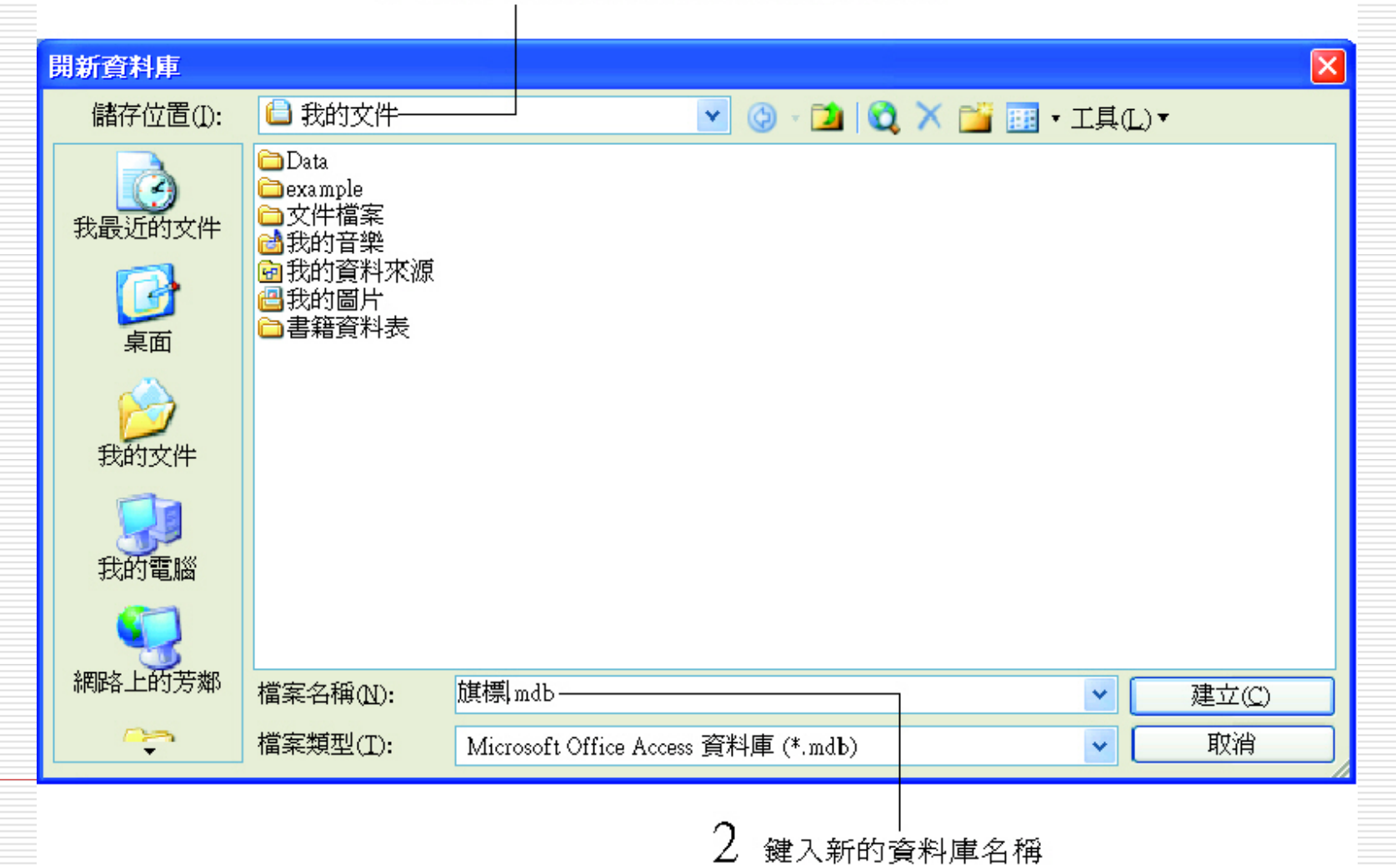

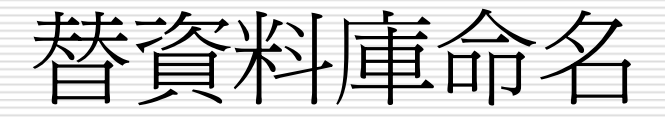

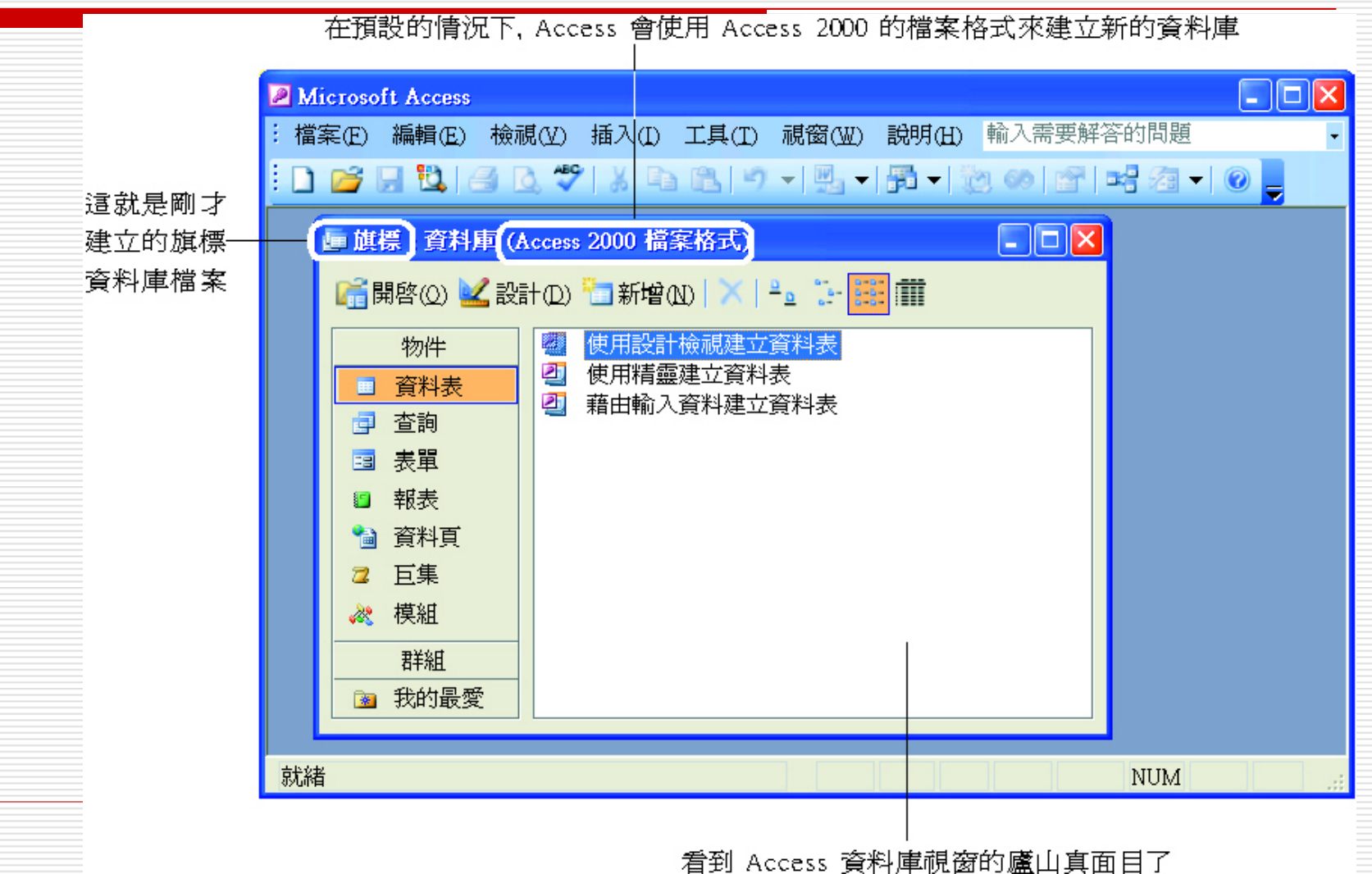

### 結束 Access

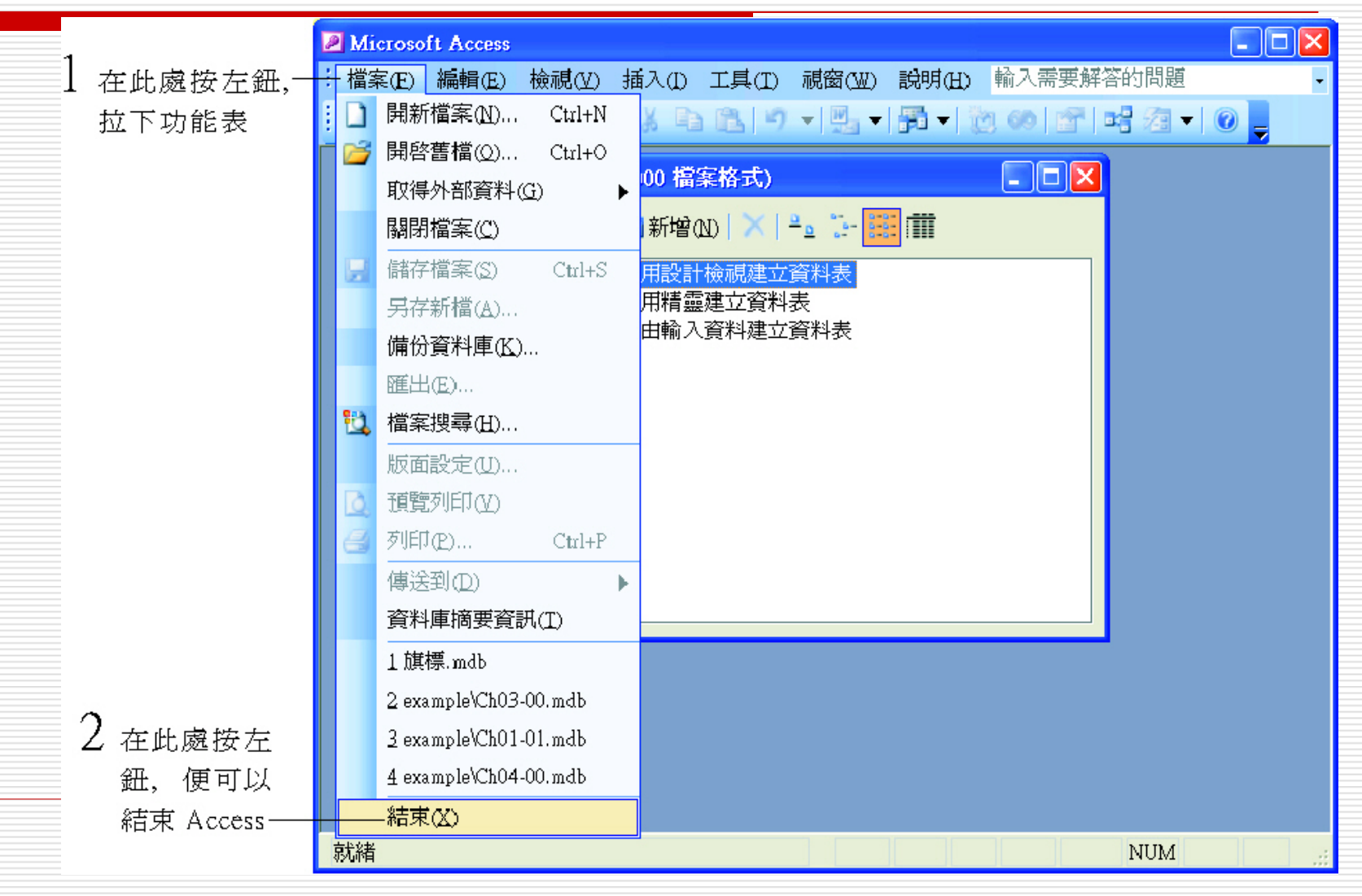

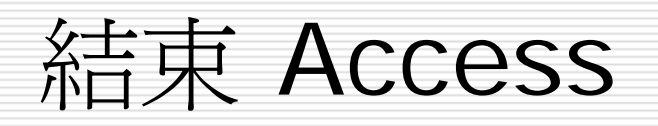

若覺得兩個動作太麻煩, 也有一次解決的辦法哦:

| [ | 2 Mi | істозо | ft Access      |                          |          |        |              |          |          |             |   | × | <br>按下 | 右上角關   |
|---|------|--------|----------------|--------------------------|----------|--------|--------------|----------|----------|-------------|---|---|--------|--------|
|   | 檔    | 案(E)   | 編輯( <u>E</u> ) | 檢視(⊻)                    | 插入(I)    | 工具(T)  | 視窗(₩)        | 說明(H)    | 輸入需要解答   | 答的問題        |   | • | 閉鈕,    | 亦可直接   |
|   |      | 2      | J 🔽 (          | B 🖪 🍣                    |          | 1 19   | -            | <b>-</b> | y 60 😭 ! | <b>-</b> 27 | 0 |   | 結束 /   | Access |
| ſ |      | 重旗     | 標:資料           | 庫 (Access                | : 2000 檔 | 案格式)   |              |          | ×        |             |   | ^ |        |        |
|   |      |        | 開啓(Q) 🎍        | <ul><li>▲設計(D)</li></ul> | 🛅 新增(    | ы)   🗙 | <u>a</u> 🏪 🗄 |          |          |             |   | ~ |        |        |
|   | 就緒   | í      |                |                          |          |        |              |          |          | NUM         |   |   |        |        |

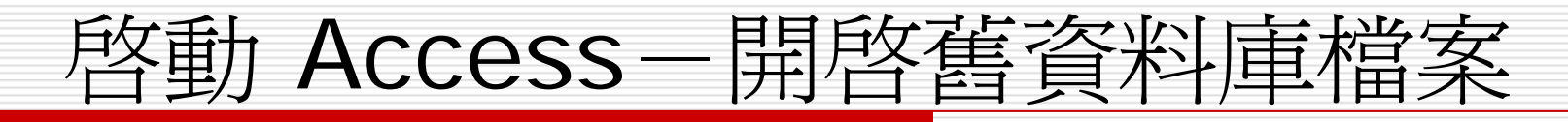

□ 執行開始/所有程 式/Microsoft **Office/Microsof** t Office Access 2003命令後,就 可以看到 Access 主視窗和快速入 門工作窗格:

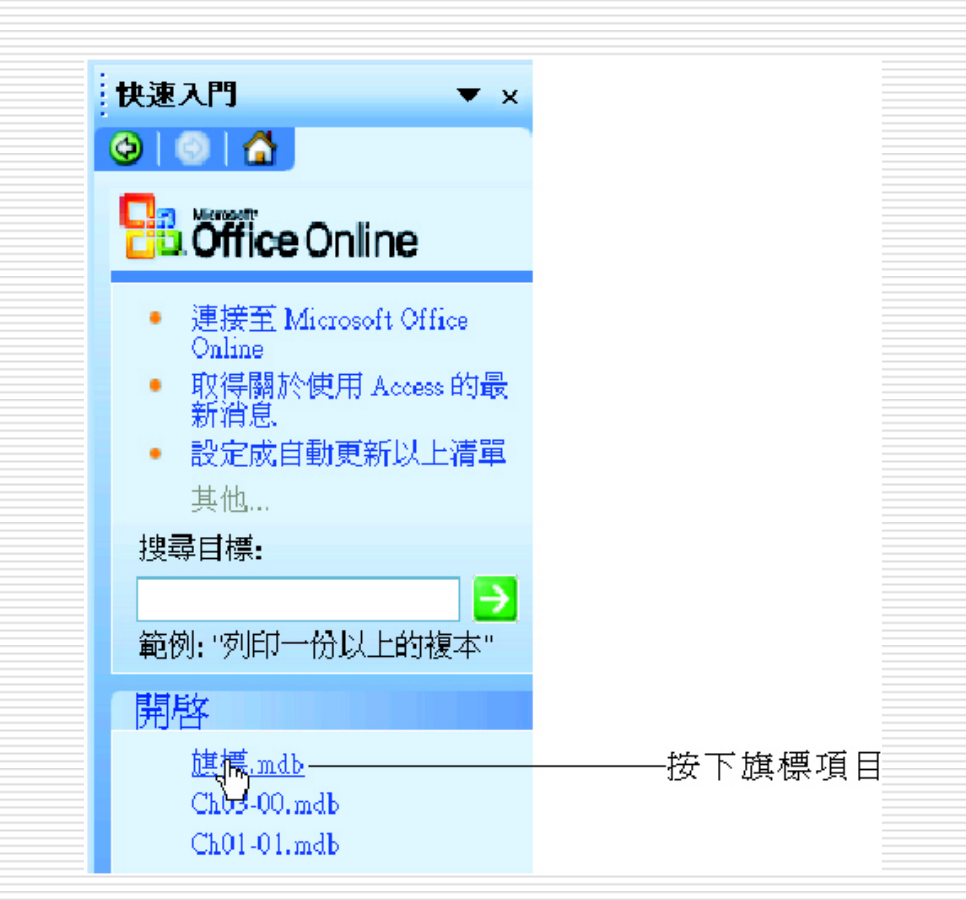

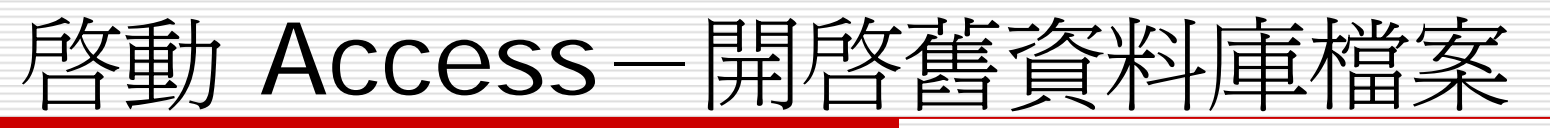

| <mark>≥</mark> м<br>: 檔<br>:□ | licrosoft Access<br>案(E) 編輯(E) 檢補<br>Good Content Content C | 視(V) 插入(I) 工具(I) 視窗(W) 説明(<br>3. 🌮   X 🗈 (BL   つ マ   🖳 マ   🎜 マ                                                    | □ ×<br>(H) 輸入需要解答的問題 •<br>• ② ● ● ● × 23 • ◎ • |  |
|-------------------------------|----------------------------------------------------------------------------------------------------|----------------------------------------------------------------------------------------------------|------------------------------------------------|--|
|                               | <ul> <li>■ 旗標: 資料庫(/</li> <li>● 旗標: 資料庫(/</li> <li>● 開啓(Q)</li> <li>● 設設</li> <li>物件</li> <li>● 資料表</li> <li>● 資料</li> <li>● 資料</li> <li< th=""><th>Access 2000 檔案格式)<br/>計(D)<br/>新增(D)<br/>一<br/>新增(D)<br/>一<br/>一<br/>一<br/>一<br/>一<br/>一<br/>一<br/>一<br/>一<br/>一<br/>一<br/>一<br/>一</th><th>■■■■■■■■■■■■■■■■■■■■■■■■■■■■■■■■■■■■■</th><th></th></li<></ul>                                                                                                    | Access 2000 檔案格式)<br>計(D)<br>新增(D)<br>一<br>新增(D)<br>一<br>一<br>一<br>一<br>一<br>一<br>一<br>一<br>一<br>一<br>一<br>一<br>一 | ■■■■■■■■■■■■■■■■■■■■■■■■■■■■■■■■■■■■■          |  |
| 就終                            | 皆                                                                                                    |                                                                                                    | NUM                                            |  |

#### 利用檔案清單開啓舊檔

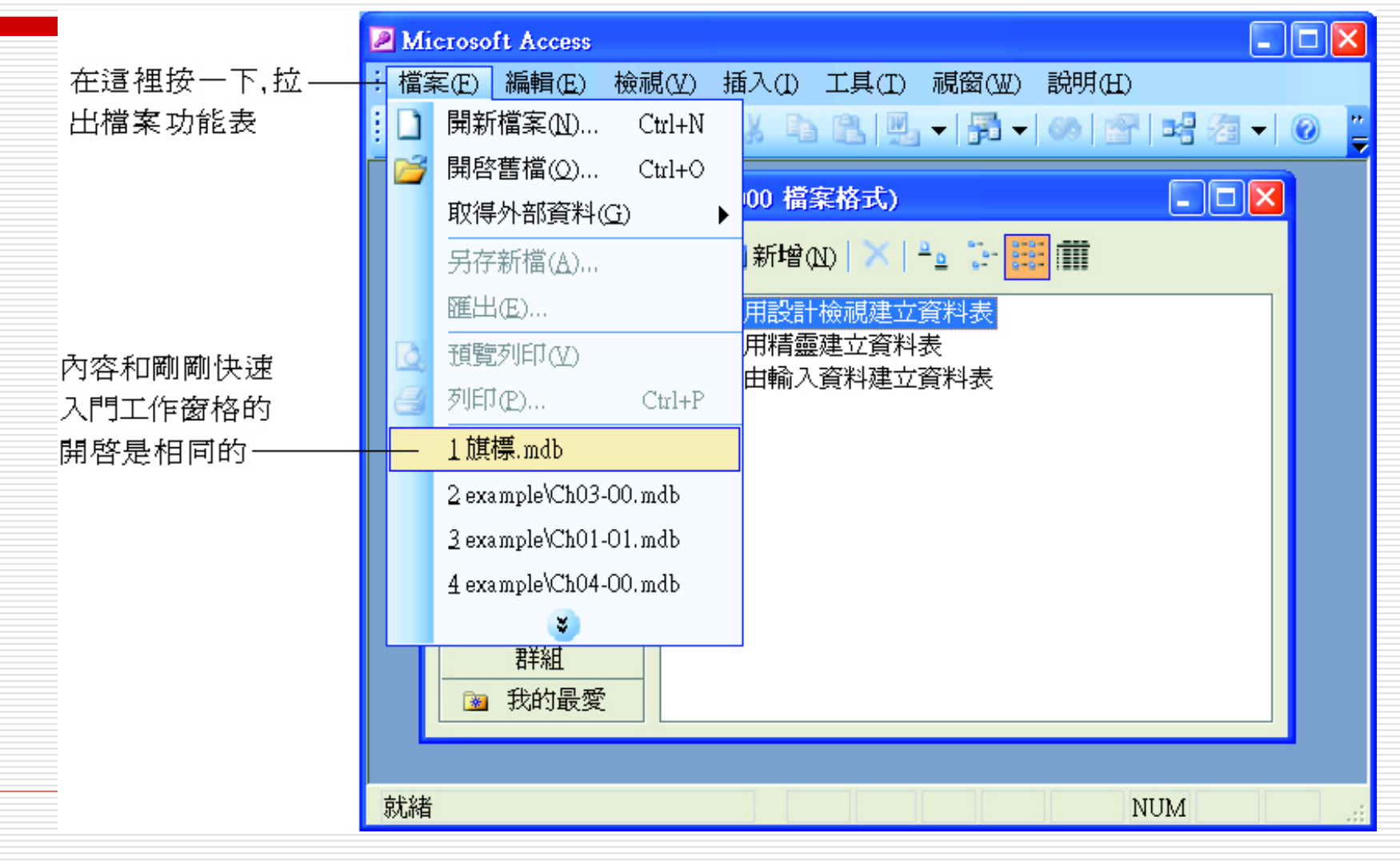

### 在檔案清單之外開啓舊檔

#### □ 假如想開啓的檔案 沒有出現在檔案清 單中:

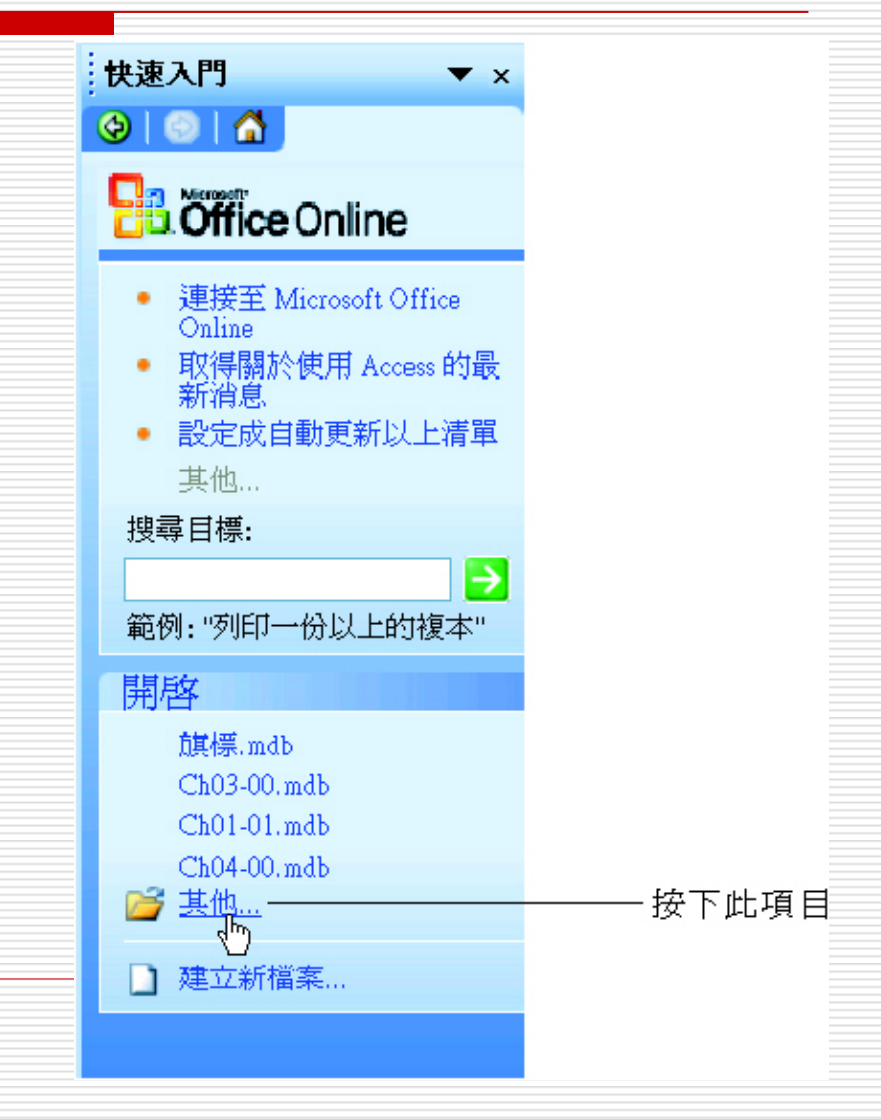

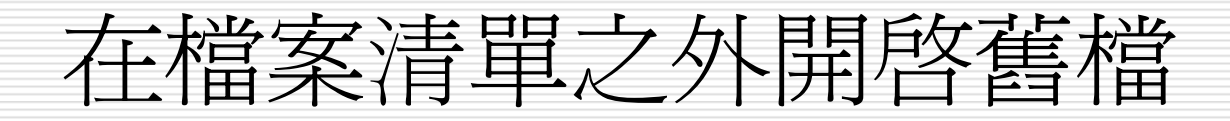

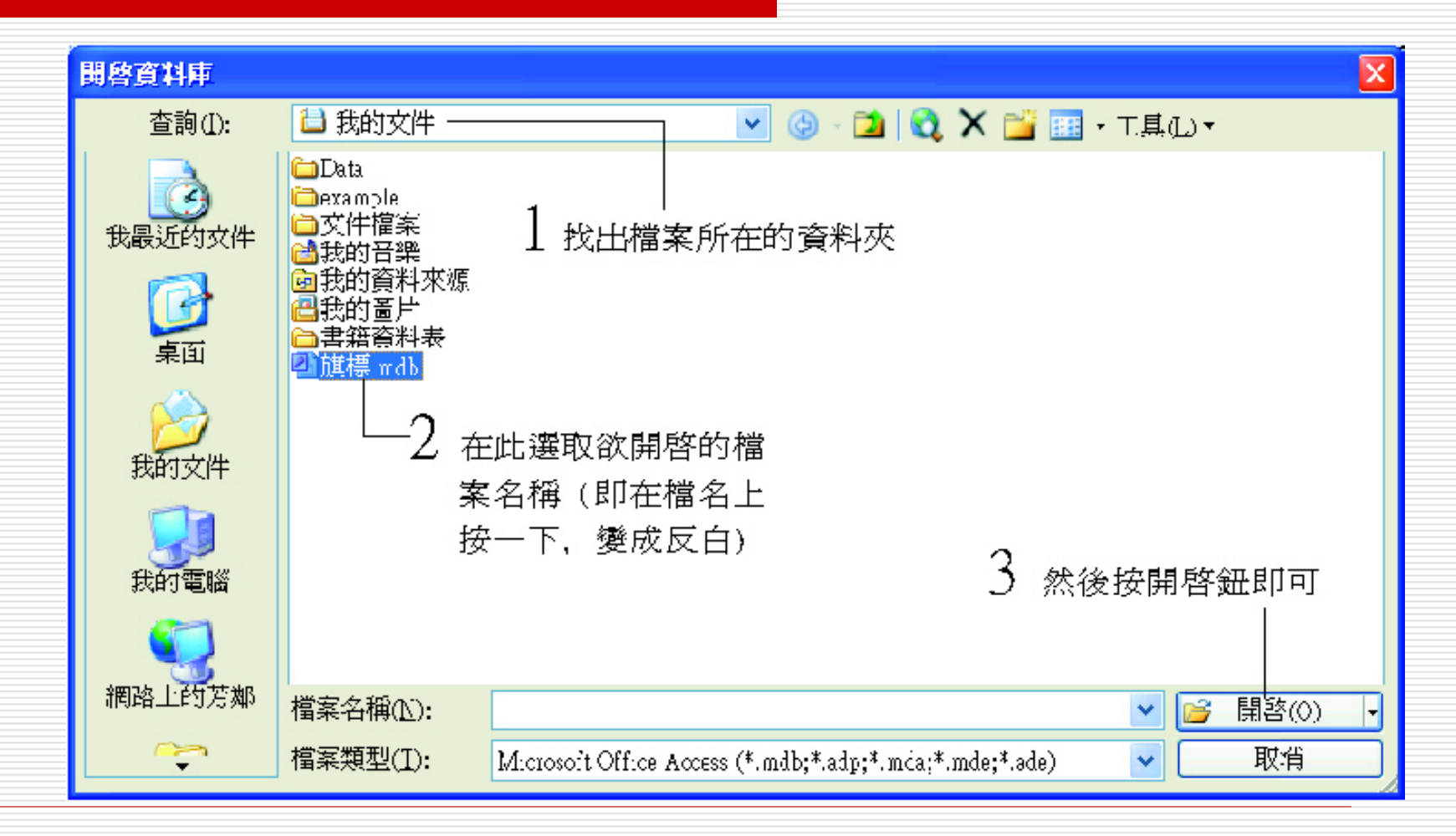

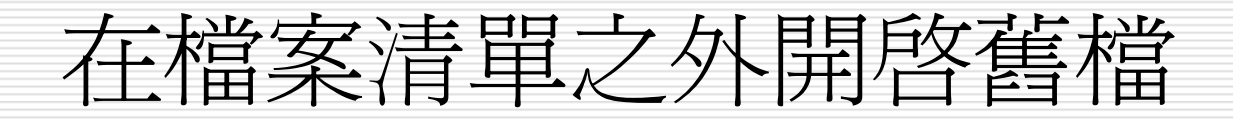

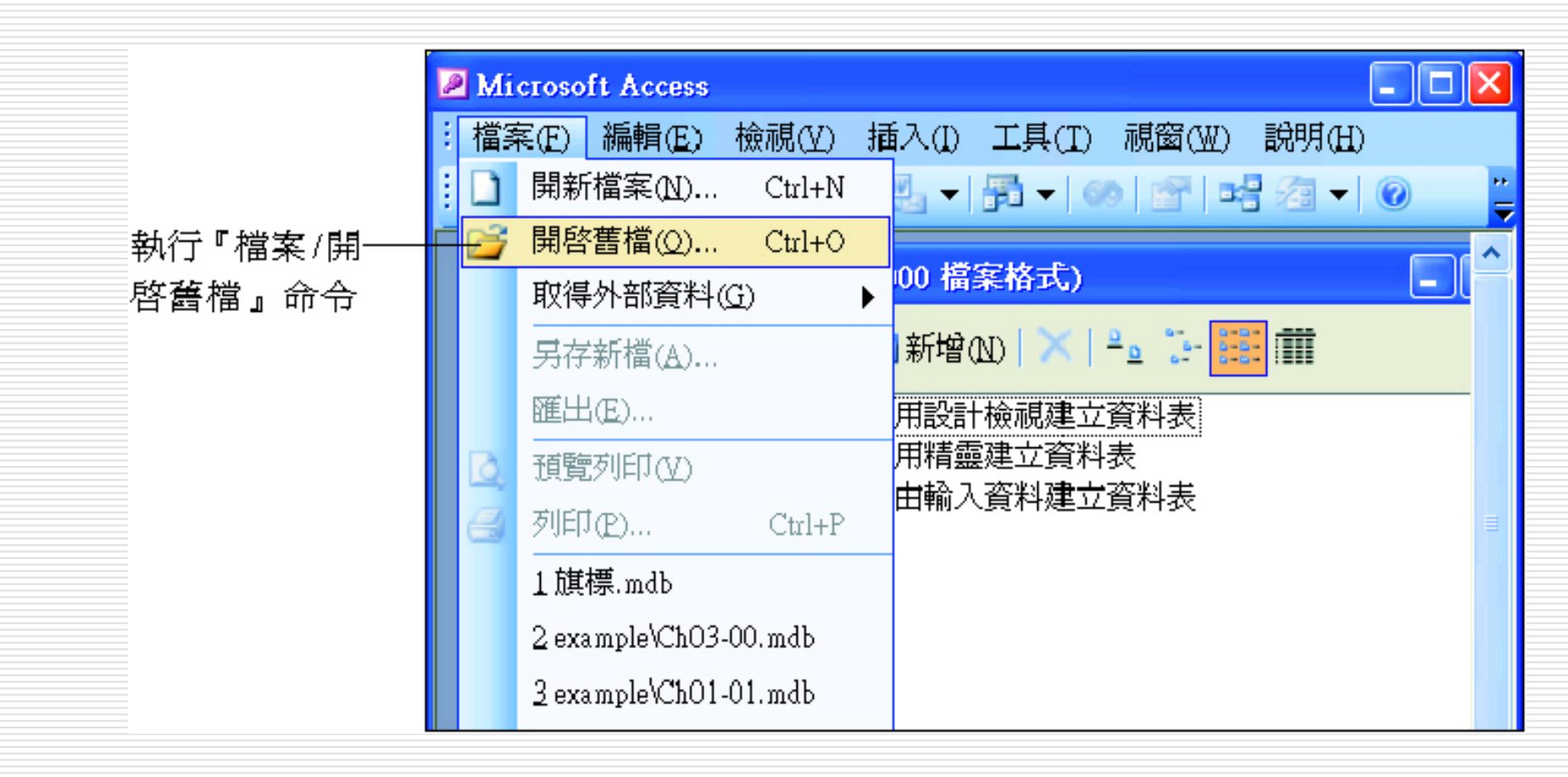

#### 在檔案清單之外開啓舊檔

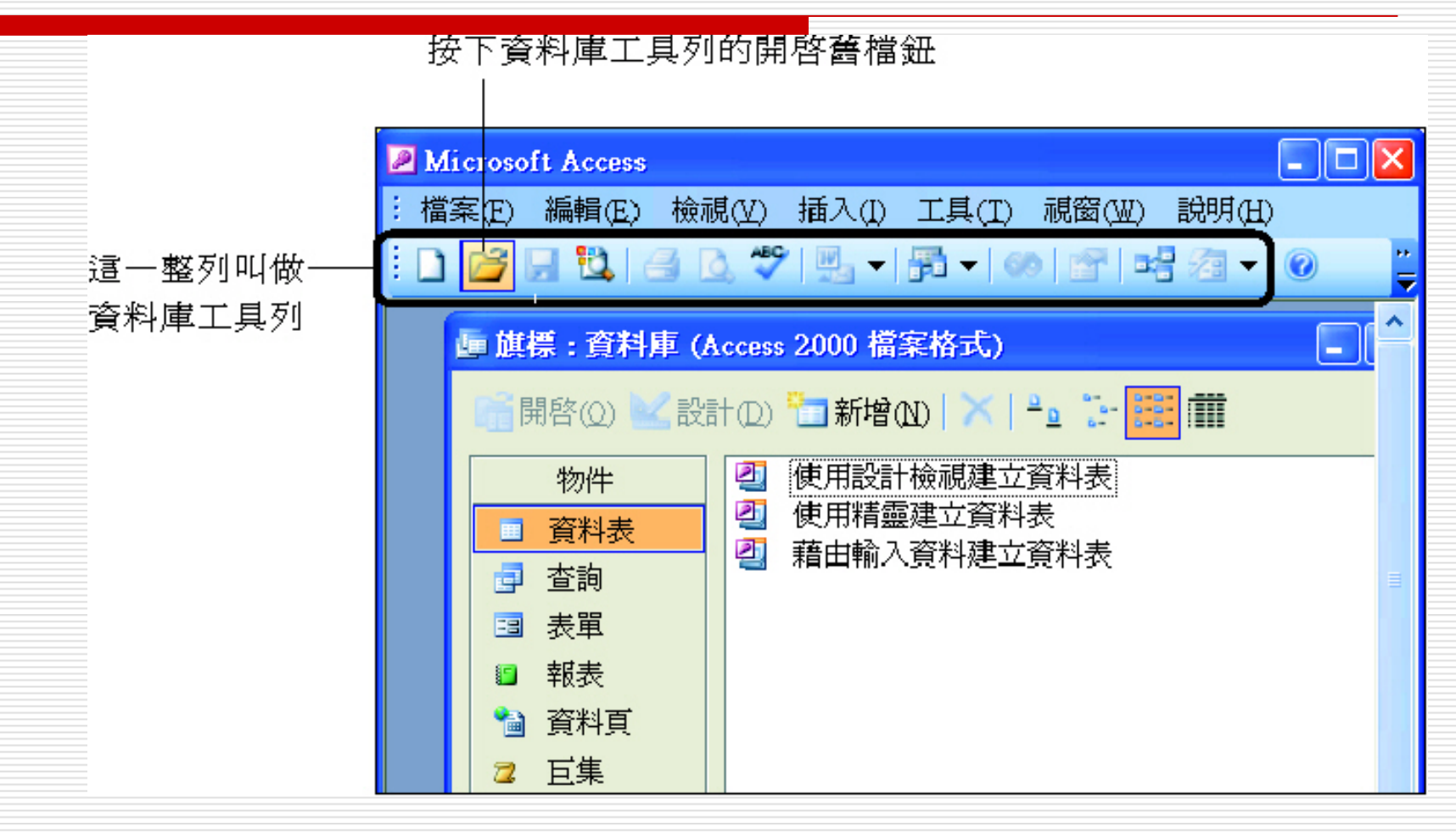

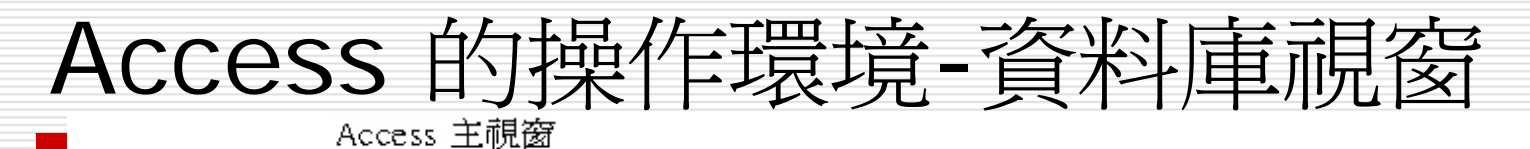

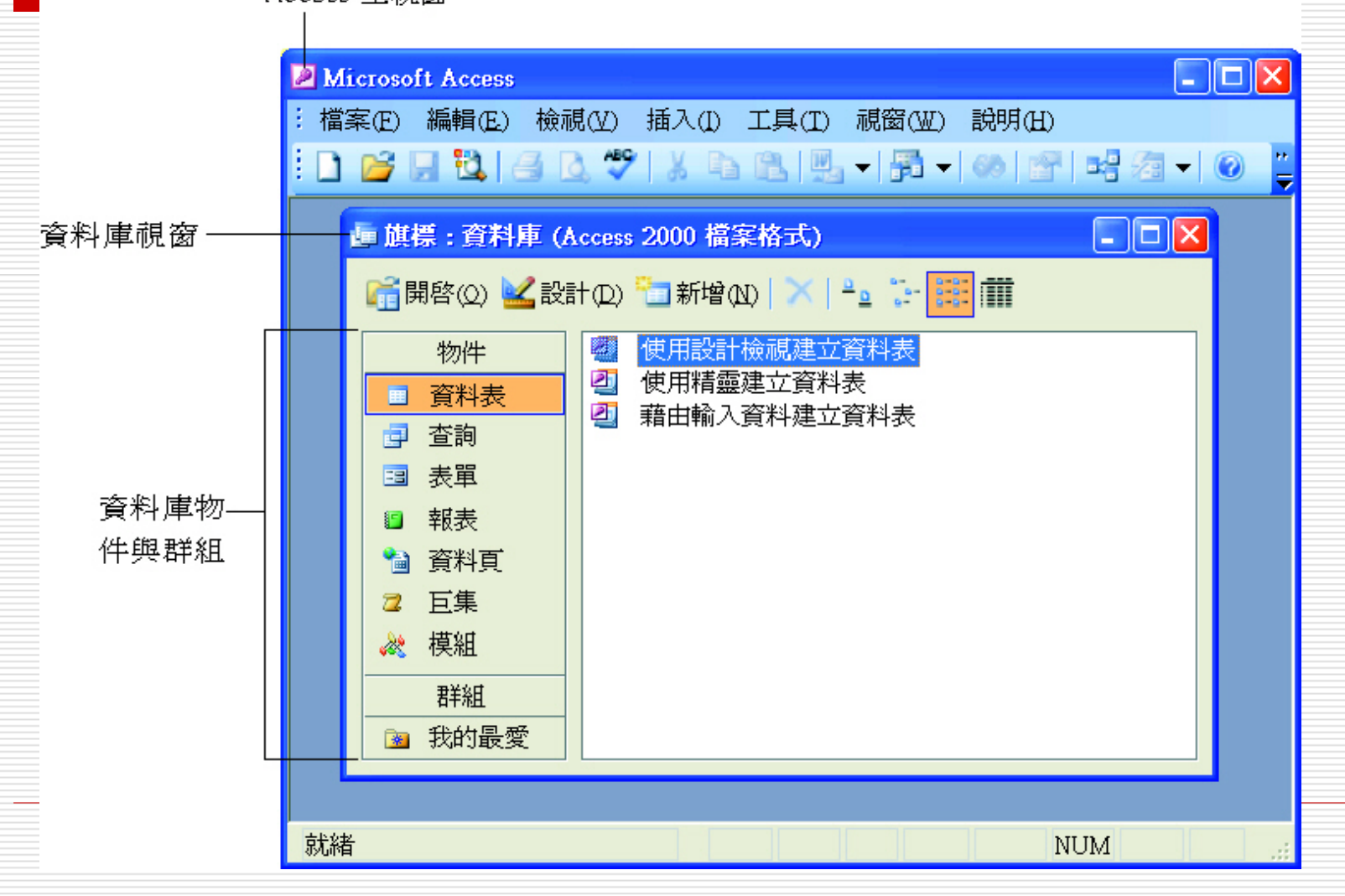

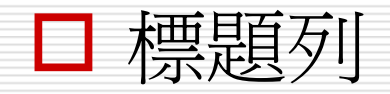

| 主視窗的標題列—— | Microsoft Access                                                |
|-----------|-----------------------------------------------------------------|
|           | : 檔案(E) 編輯(E) 檢視(Y) 插入(I) 工具(I) 視窗(W) 說明(H)                     |
|           | ! D 💕 및 🖏 / A 🕰 💖   X Pa Pa 🖳 ◄ 🖓 ◄ 🐼 🖬 🖓 ₹ 🐼 🍟                 |
|           | ■ 旗標: 資料庫 (Access 2000 檔案格式)                                    |
|           | 🚰 開啓(Q) 🔽 設計(D) 🛅 新增(N) 📉 🍡 🧽 📴 🏢                               |
|           | 物件 使用設計檢視建立資料表 使用調查 使用調查 使用 使用 使用 使用 使用 使用 使用 使用 使用 使用 使用 使用 使用 |
|           | □ <u>資料表</u><br>□ 查詢<br>□ 查詢                                    |
|           |                                                                 |
|           | 群組                                                              |
|           |                                                                 |
|           | 就緒                                                              |

#### □ 標題列:

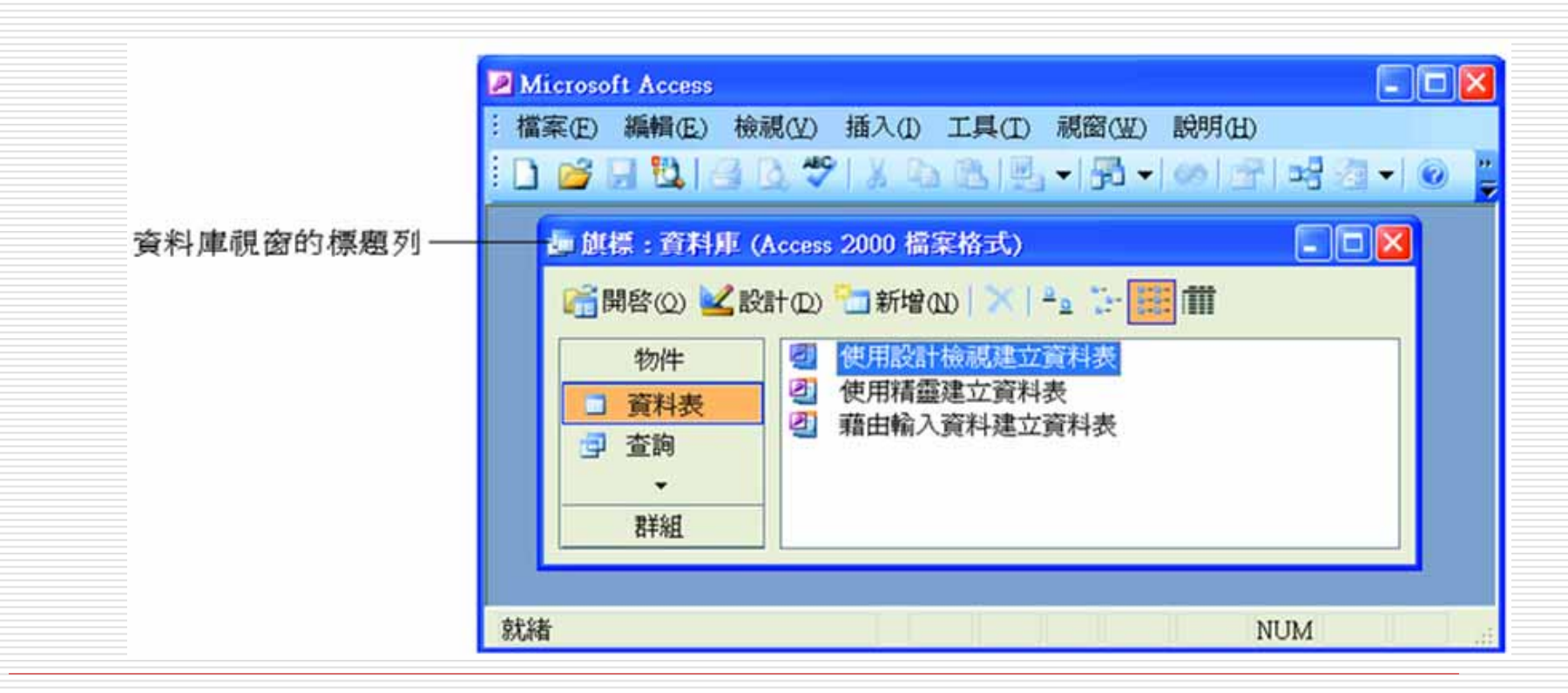

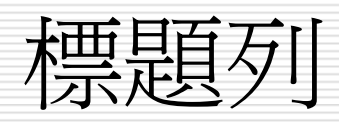

| Microsoft Access i 檔案(E) 編輯(E) 檢視(V) 插入(I) 工具(I) 視窗(W) i □ □ □ □ □ □ □ □ □ □ □ □ □ □ □ □ □ □ □                                                                                                    | - □ ×<br>說明(H) |
|----------------------------------------------------------------------------------------------------|----------------|
| <ul> <li>■ 旗標:資料庫 (Access 2000 檔案格式)</li> <li>● 旗標 (Access 2000 檔案格式)</li> <li>● 一 前</li> <li>● 御客(2)</li> <li>● 設計(2)</li> <li>● 新增(2)</li> <li>● 新增(2)</li> <li>● 新增(2)</li> <li>● 新增(2)</li> <li>● 新增(2)</li> <li>● 新增(2)</li> <li>● 新增(2)</li> <li>● 新增(2)</li> <li>● 新增(2)</li> <li>● 新增(2)</li> <li>● 新增(2)</li> <li>● 新增(2)</li> <li>● 新增(2)</li> <li>● 新增(2)</li> <li>● 新增(2)</li> <li>● 新增(2)</li> <li>● 第</li> <li>● 使用設計檢視建立資料表</li> <li>● 使用精靈建立資料表</li> <li>● 通う</li> <li>● ご</li> <li>● ご</li> <li>● 新増(2)</li> <li>● 新増(2)</li> <li>● 新増(2)</li> <li>● 新増(2)</li> <li>● 新増(2)</li> <li>● 新増(2)</li> <li>● 新増(2)</li> <li>● 新増(2)</li> <li>● 新増(2)</li> <li>● 新増(2)</li> <li>● 新増(2)</li> <li>● 新増(2)</li> <li>● 新増(2)</li> <li>● 新増(2)</li> <li>● 第</li> <li>● 第</li> <li>● ○</li> <li>● ○</li> <li>●</li></ul> |                |
| 就緒                                                                                                    | NUM            |
|                                                                                                    | <br>按下放到最大鈕    |

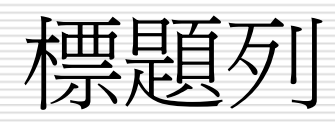

| 標題列併在一塊兒啦                                                                                                    |                    |
|----------------------------------------------------------------------------------------------------|--------------------|
| ✓ Microsoft Access - [旗標: 資料庫 (Access 2000 檔案格式)]       □ □ ×         □ 檔案(E) 編輯(E) 檢視(V) 插入(I) 工具(I) 視窗(W) 說明(H)       □ □ ×         □ □ □ □ □ □ □ □ □ □ □ □ □ □ □ □ □ □ □                                                                                                    | ────祝窗的還原視窗        |
| 物件       ●       使用設計檢視建立資料表         ●       資料表       ●         ●       資料表       ●         ●       査詢       ●         ●       査報表       ●         ●       被表       ●         ●       ア**       ●             ●           ●       ●           ●       ●           ●       ●         ●       ●       ●         ●       ●       ●         ●       ●       ●         ●       ●       ●         ●       ●       ●         ●       ●       ●         ●       ●       ●         ●       ●       ●         ●       ●       ●         ●       ●       ●         ●       ●       ●         ●       ●       ●         ●       ●       ●         ●       ●       ●         ●       ●       ●         ●       ●       ●         ●       ●       ●         ● | 鈕,則兩個標題<br>列便會再度分開 |
| 就緒 NUM:                                                                                                    |                    |

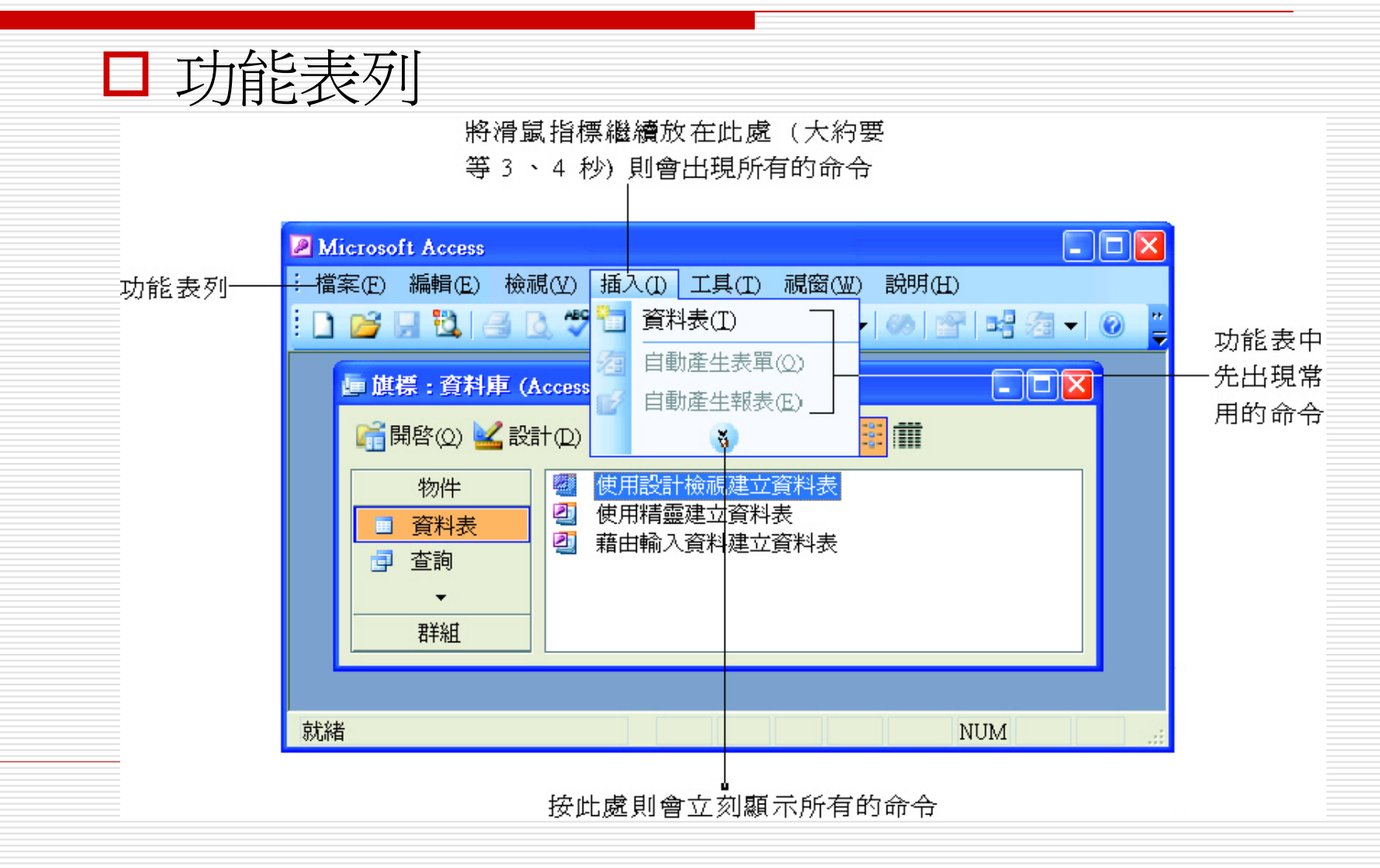

#### □ 功能表列

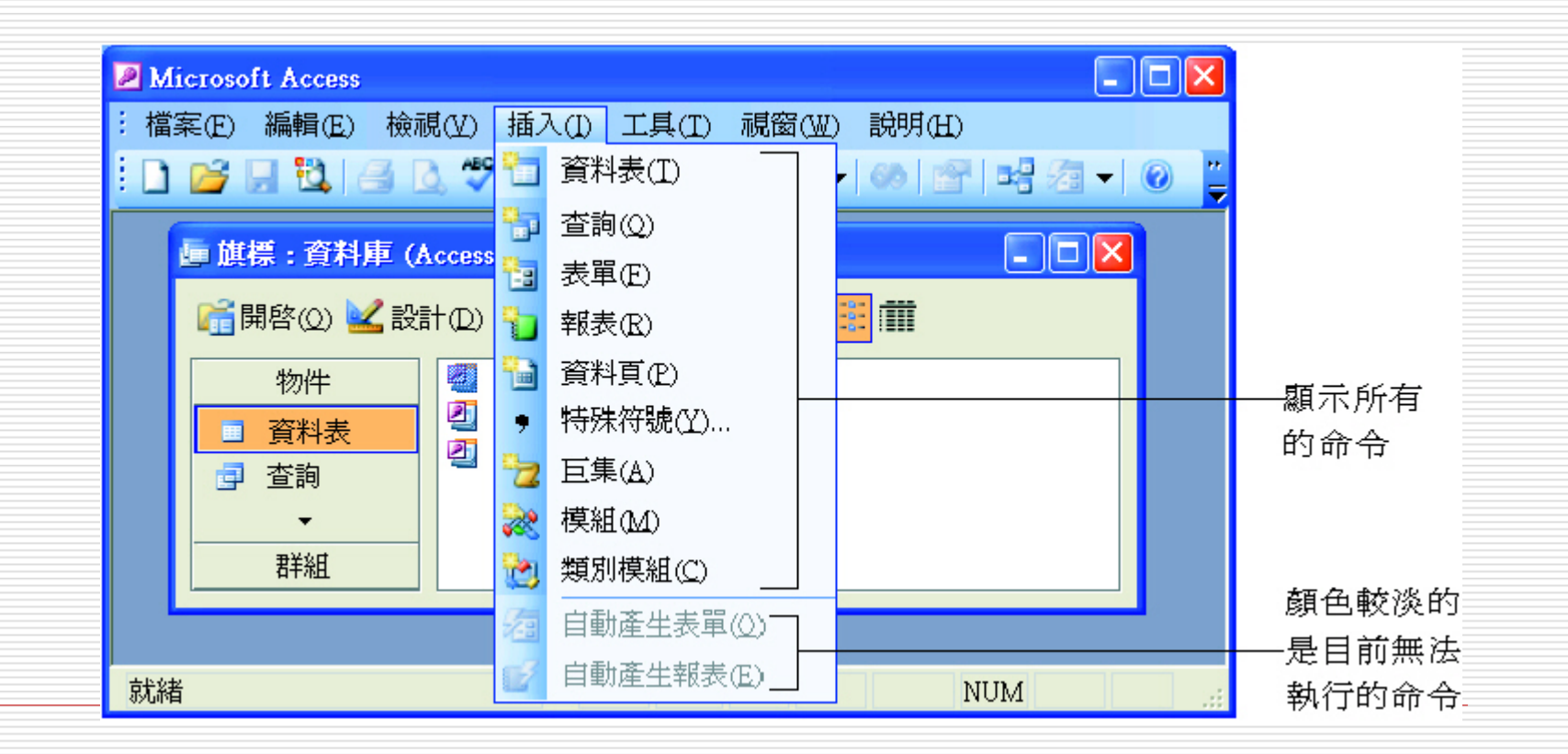

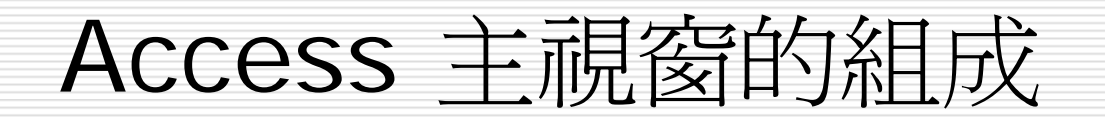

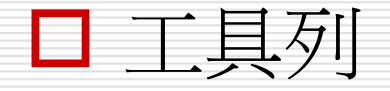

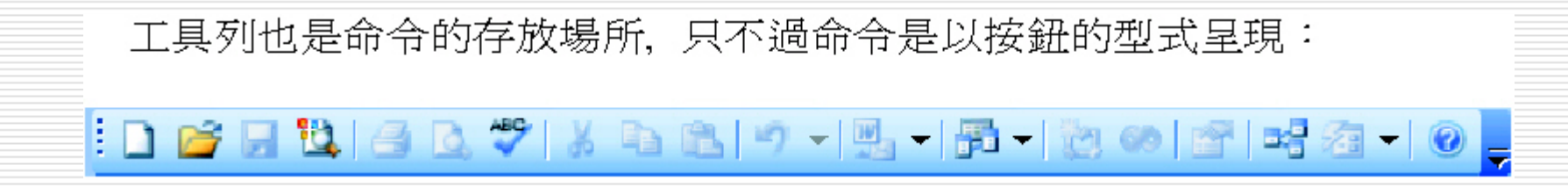

□ 狀態列

狀態列用來顯示目前進行工作的狀態和訊息:

| Microsoft Access                            |  |  |  |  |  |  |  |  |
|---------------------------------------------|--|--|--|--|--|--|--|--|
| : 檔案(E) 編輯(E) 檢視(V) 插入(I) 工具(I) 視窗(W) 說明(H) |  |  |  |  |  |  |  |  |
| : 🗋 🎽 🖟 🖏 🖾 🖉 🐒 🖷 🛍 🔊 – 🖑 – 🕅 – 🖄 👀 😭 🖷     |  |  |  |  |  |  |  |  |
| ■ 旗標: 資料庫 (Access 2000 檔案格式)                |  |  |  |  |  |  |  |  |
| 🚰 開啓(Q) 🚾 設計(Q) 🛅 新增(N) 📉 🍋 🧽 🔛 🏢           |  |  |  |  |  |  |  |  |
| 物件 使用設計檢視建立資料表                              |  |  |  |  |  |  |  |  |
| □ <u>資料表</u> 但 使用精靈建立資料表                    |  |  |  |  |  |  |  |  |
|                                             |  |  |  |  |  |  |  |  |
|                                             |  |  |  |  |  |  |  |  |
| 君羊組                                         |  |  |  |  |  |  |  |  |
|                                             |  |  |  |  |  |  |  |  |
| 就緒     NUM                                  |  |  |  |  |  |  |  |  |
|                                             |  |  |  |  |  |  |  |  |

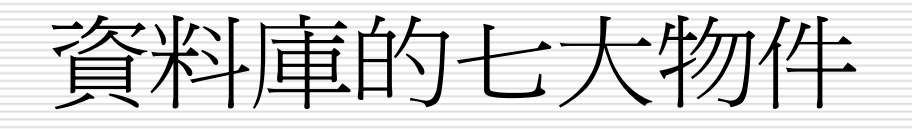

- □ 資料表 (Table)
- □ 查詢 (Query)
- □ 表單 (Form)
- □ 報表 (Report)
- □ 資料頁 (Data Access Pages)
- □ 巨集 (Macro)
- □ 模組 (Module)

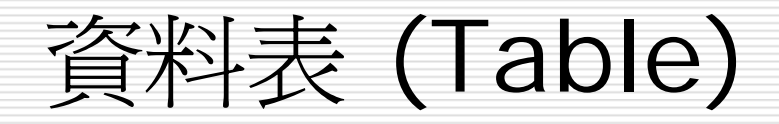

| 通訊錄資料表的基本結構       |             |                                             |       |   |                   |                      |             |         |  |  |
|-------------------|-------------|---------------------------------------------|-------|---|-------------------|----------------------|-------------|---------|--|--|
| 欄位 (Field)        |             |                                             |       |   |                   |                      |             |         |  |  |
|                   |             |                                             |       |   |                   |                      |             |         |  |  |
| 姓名                | 性別          | 地                                           |       | 址 | 電                 | 話                    | 收入          | 、狀況     |  |  |
| 孫勵得<br>許小元<br>林佳芠 | M<br>M<br>F | 台北市敦化南路二段 81 號<br>新竹市創新一路 1 號<br>中和市永亨路 2 號 |       |   | 454<br>252<br>122 | 7893<br>0530<br>2219 | ぞ<br>優<br>優 | F優<br>E |  |  |
| 陳玉智               | М           | 基隆市愛三                                       | 路 5 號 |   | 703               | 7501                 | 優           |         |  |  |

│ 此即爲一筆記錄 (Record)

資料表 (Table)

| ■ 客戶: 資料表 |                        |        |      |     |    |                  |                |  |  |  |
|-----------|------------------------|--------|------|-----|----|------------------|----------------|--|--|--|
|           |                        | 客戶編號   | 客戶名稱 | 聯絡人 | 性別 | 地址               | 電話             |  |  |  |
| ▶         | +                      | 1      | 一品書店 | 孫小小 | 男  | 北市民生東路一段30號      | (02) 2321-8095 |  |  |  |
|           | +                      | 2      | 十全書店 | 許子元 | 男  | 北市建國北路一段33巷50號2F | (02) 2781-0835 |  |  |  |
|           | +                      | 3      | 身邊書店 | 侯梨花 | 女  | 北市天母東路一段55巷2號    | (02) 2333-5689 |  |  |  |
|           | +                      | 4      | 風尙書店 | 林家紋 | 男  | 北縣中和市得和路66號      | (02) 2589-8691 |  |  |  |
|           | +                      | 5      | 無印書店 | 陳傑民 | 男  | 北市仁愛路一段165號      | (02) 2698-7549 |  |  |  |
|           | +                      | б      | 愚人書店 | 林阿吉 | 男  | 北市師大路67號         | (02) 2548-8793 |  |  |  |
|           | +                      | 7      | 福饋書店 | 邱露營 | 女  | 北縣三重市力行路165號     | (02) 2587-4729 |  |  |  |
|           | +                      | 8      | 標竿書店 | 許永續 | 女  | 北市龍江路10號         | (02) 2785-3694 |  |  |  |
|           | +                      | 9      | 旗旗書店 | 范曉薇 | 女  | 北市和平東路二段76號      | (02) 2478-9514 |  |  |  |
|           | +                      | 10     | 八德書店 | 趙東海 | 男  | 北縣板橋市民生路285號     | (02) 3521-8546 |  |  |  |
|           | +                      | 11     | 仁爲書店 | 賴小古 | 男  | 北縣新莊市民安路二段36號    | (02) 2552-8745 |  |  |  |
| *         |                        | (自動編號) |      |     |    |                  |                |  |  |  |
|           |                        |        |      |     |    |                  |                |  |  |  |
| 記         | 記錄: Ⅰ 	 1 ▶ ▶ ▶ ★ 2 11 |        |      |     |    |                  |                |  |  |  |

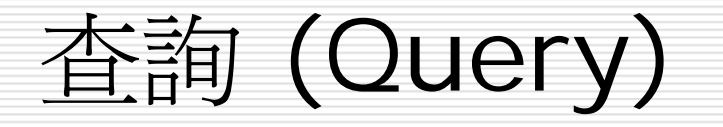

| 客戶訂單資料表 |    |      |      |     |  |  |  |  |
|---------|----|------|------|-----|--|--|--|--|
| 姓名      | 月份 | 是否付款 | 產品編號 | 數量  |  |  |  |  |
| 孫小小     | 4  | 是    | F480 | 100 |  |  |  |  |
| 許子元     | 5  | 否    | F391 | 99  |  |  |  |  |
| 林佳芠     | 6  | 否    | F024 | 105 |  |  |  |  |
| 楊大雄     | 7  | 是    | F064 | 163 |  |  |  |  |

查詢條件:找出 5、6 月未付款的客户, 並列出該客戶所訂購的產品編號及數量

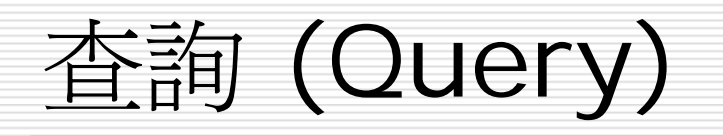

|     | 查  | 詢 結  | 果    | 6   |
|-----|----|------|------|-----|
| 姓名  | 月份 | 是否付款 | 產品編號 | 數量  |
| 許子元 | 5  | 否    | F391 | 99  |
| 林佳芠 | 6  | 否    | F024 | 105 |

# Access 的查詢實例

|     | ■書籍訂單:資料表 |           |      |                              |                         |
|-----|-----------|-----------|------|------------------------------|-------------------------|
|     | 訂單序號      | 日期        | 客戶名稱 | 書籍名稱                         | 單價 🔨                    |
|     | ► I       | 92/03/01  | 一品書店 | Internet 協定觀念與實作             | NT\$560                 |
|     | 2         | 92/03/01  | 無印書店 | PCDIY Norton Ghost 2002 玩家實戰 | NE                      |
|     | 3         | 92/03/02  | 一品書店 | LINUX 指令參考手冊                 |                         |
|     | 4         | 92/03/05  | 福饋書店 | HTML網頁設計實務                   |                         |
|     | 5         | 92,/03/06 | 風尙書店 | Flash MX 中文版耀動的網頁            | <b>者起來與資料表完全一</b>       |
|     | б         | 92,/03/06 | 八德書店 | Flash MX 中文版耀動的網頁            | 樣、其實您也可以將它當             |
|     | 7         | 92,/03/07 | 十全書店 | Windows XP 使用手冊              |                         |
|     | 8         | 92,/03/08 | 福饋書店 | PCDIY Norton Ghost 2002 玩家實單 | 成 <b>另</b> 一裡貧科衣, 个 適 匕 |
|     | 9         | 92,/03/10 | 無印書店 | LINUX 指令參考手冊                 | 是一種符合某種查詢條 】            |
|     | 10        | 92/03/10  | 一品書店 | HTML網頁設計實務                   | <u> </u>                |
|     | 11        | 92,/03/13 | 風尙書店 | Flash MX 中文版耀動的網頁            |                         |
|     | 12        | 92/03/15  | 福饋書店 | Active Server Pages 網頁製作教本   |                         |
|     | 13        | 92/03/17  | 十全書店 | PCDIY 2003 電腦選購.組裝.維護        | IN T-0450               |
|     | 14        | 92/03/20  | 風尙書店 | PCDIY Norton Ghost 2002 玩家實戰 | NT.\$300                |
|     | 15        | 92,/03/20 | 標竿書店 | 抓住你的 PhotoImpact 6.X 中文版     | NT.\$490                |
| 1   | 16        | 92/03/22  | 身邊書店 | PCDIY 2003 電腦選購.組裝.維護        | NT\$450                 |
| 755 | 17        | 92/03/26  | 十全書店 | Access 2002 使用手冊             | NT.\$490                |
| N.C | 記錄: 🚺 🔳   | 1 🕨 🕨     | 之 39 |                              | >                       |

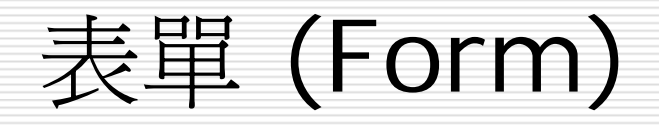

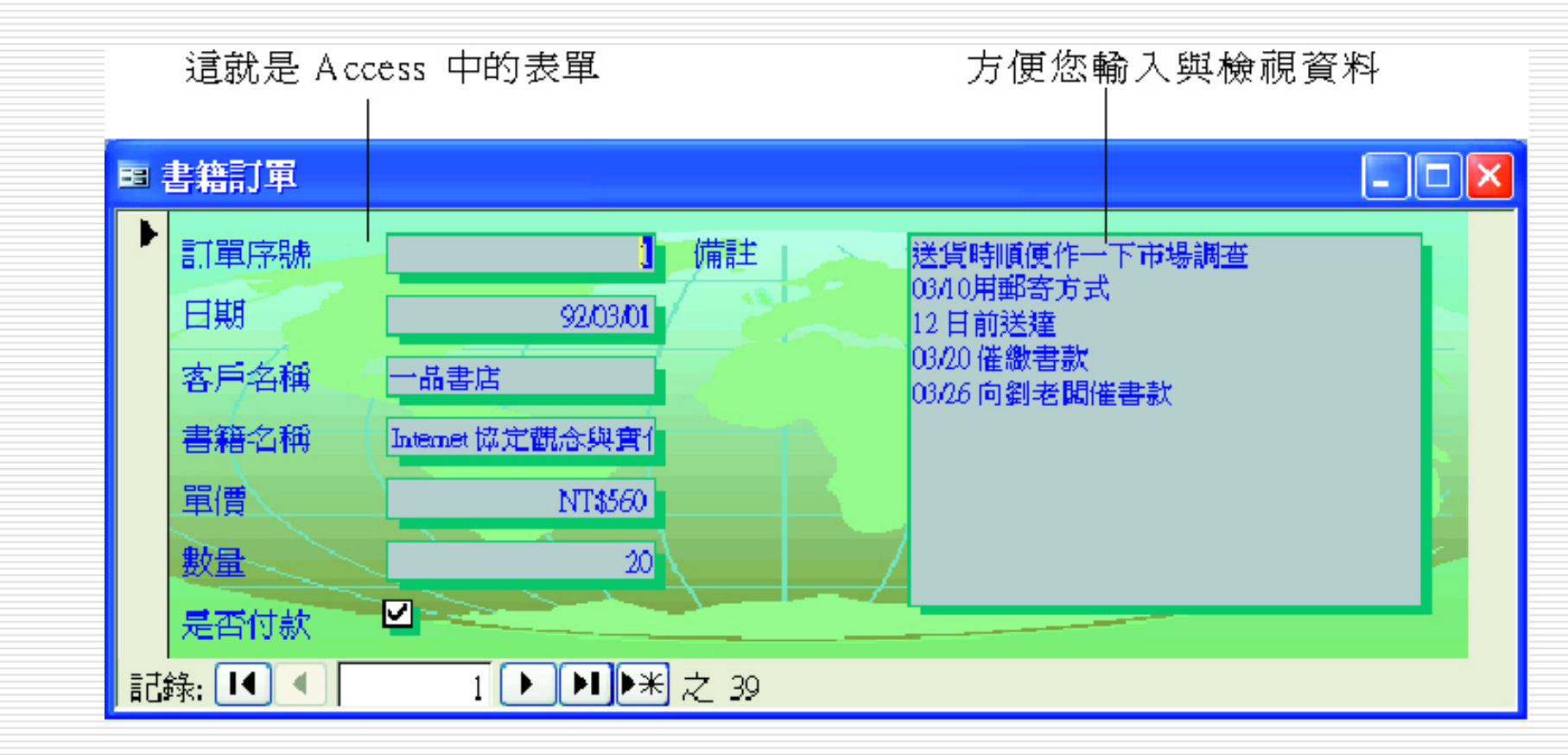

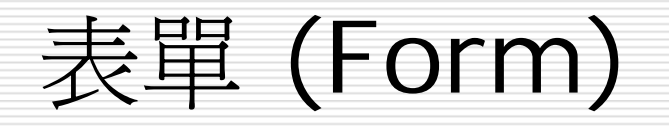

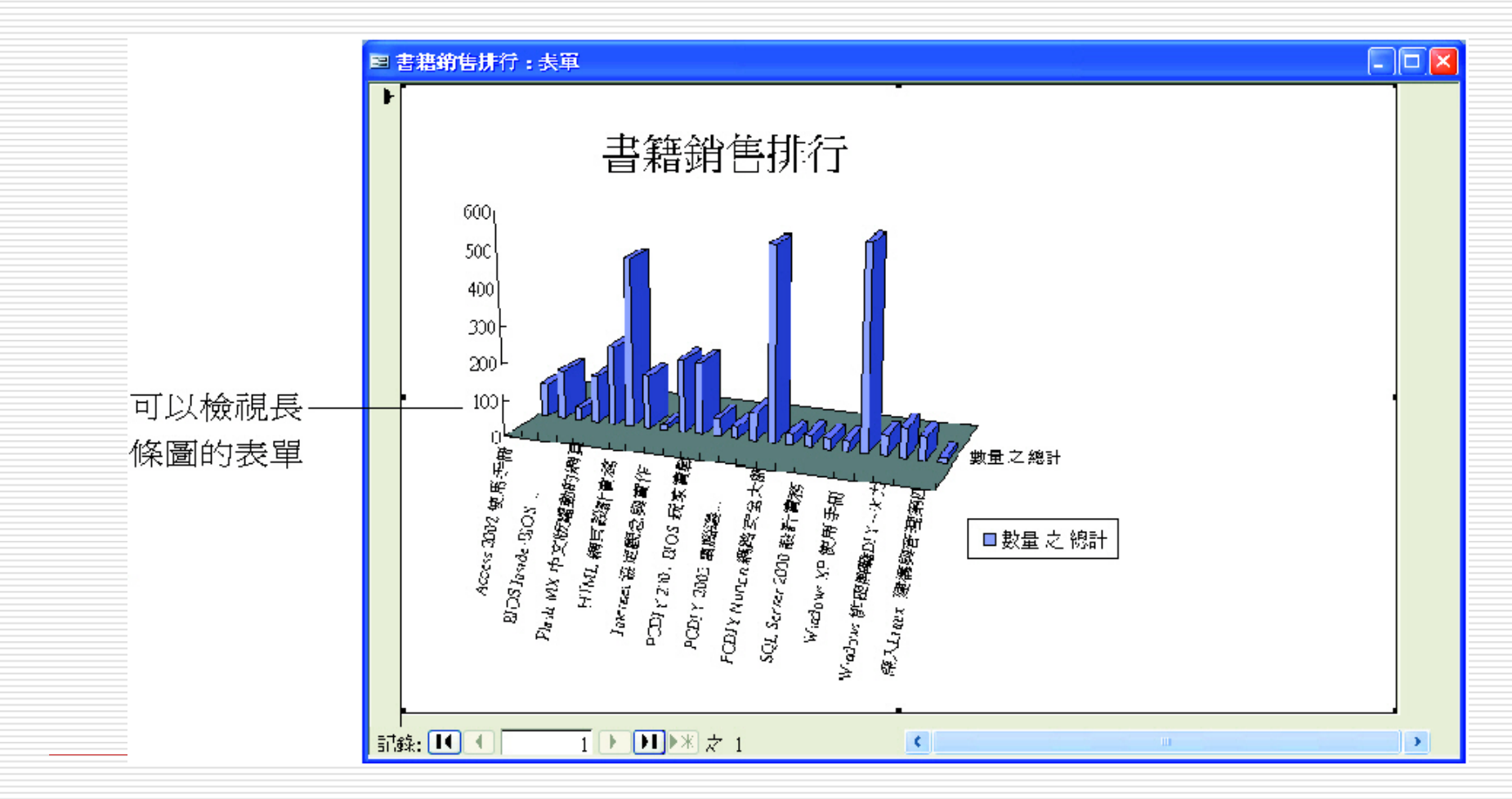

報表 (Report)

| Microsoft Access - [杏戶採購報 | [表]      |                                  |         |       |        |         |            |
|---------------------------|----------|----------------------------------|---------|-------|--------|---------|------------|
| 📔 檔案 🕑 編輯 🗄 檢碼 🖤          | 工具(I) j  | 噶篋(M) 説明(H)                      | 輸入      | 需要解答的 | 問題     | - = = × |            |
| 👱 🗕 🕘 🔍 🛄 💷 🔡 100         | %        | • 關閉(C) 設定                       | (S) 📮 🚽 | 🚛 🐮 🕶 | 0      |         |            |
|                           |          |                                  |         |       |        | ~       |            |
|                           |          |                                  |         |       |        |         |            |
| وريد من و من او ا         |          |                                  |         |       |        |         |            |
| - 客戶採購                    | 潮表       |                                  |         |       |        |         |            |
|                           |          | •                                |         |       |        |         |            |
|                           |          |                                  |         |       |        | _       |            |
| 客戶名稱                      | 日期       | 「書籍名稱                            | 教量      | 軍價    | 金額     | =       |            |
| 一品書店                      |          |                                  |         |       |        |         |            |
|                           | 92/03/01 | Dreamweaver MX 中文版魔法書            | 9       | 490   | 4,410  |         |            |
|                           |          | FrontPage 2002 魔法書               | 40      | 500   | 20,000 | ( 這是報表的 | 澦          |
|                           |          | PCDIY Norton, Ghest 2002 玩家 雪戰   | 40      | 300   | 12,000 | ( 覽列印視窗 | r          |
|                           |          | WINDOWS XP 程式設計實務                | 20      | 760   | 15,200 |         |            |
|                           |          |                                  |         |       |        |         | $\nearrow$ |
| 場計                        |          |                                  | 109     |       | 51610  |         |            |
|                           | 00100100 | Active Secure Daws 網百別作教本        | 10      | 58D   | 5,800  |         |            |
|                           | 92/03/02 | Heave barrar : eges waseser - 4x |         |       |        |         |            |

報表 (Report)

| ❷ Microsoft Access - [標籤 客戶:報表] |                  |                   |
|---------------------------------|------------------|-------------------|
| · □ 檔案(E) 編輯(E) 檢視(V) 工具(I)     | 視窗(₩) 説明(H)      | 渝入需要解答的問題 · _ ₽ × |
| i 🗹 🗕 📿 🛄 🖬 🔢 100%              | • 關閉(C) 設定(S) 💆  | -   🔄 🔁 -   🔘 🥊   |
| 客戶編號:1 一品書店                     | 客戶編號:2 十全書店      | 客戶編號:3 身邊書店       |
| 孫小小收                            | 許子元 收            | 侯梨花 收             |
| 北市民生東路一段30號                     | 北市建國北路一段33巷50號2F | 北市天母東路一段55巷2號     |
| 客戶編號:4 風尙書店                     | 客戶編號:5 無印書店      | 客戶編號:6 愚人書店       |
| 林家紋收                            | 陳傑民 收            | 林阿吉 收             |
| 北縣中和市得和路66號                     | 北市仁愛路一段165號      | 北市師大路67號          |
| 客戶編號:7 福饋書店                     | 客戶編號:8 標竿書店      | 客戶編號:9 旗旗書店       |
| 印露營收                            | 許永續收             | 范曉薇 收             |
| 北縣三重市力行路165號                    | 北市龍江路10號         | 北市和平東路二段76號       |
|                                 |                  |                   |
| 就緒                              |                  | NUM               |
|                                 |                  |                   |

# 資料頁 (Data Access Pages)

| <b>`</b> 會客戶 |                               |
|--------------|-------------------------------|
|              | 客戶基本資料                        |
|              | 《 資料頁所指的     》     《 1頁"是指網頁。 |
| 客戶編號:        |                               |
| 客戶名稱:        |                               |
| 聯絡人:         | 孫小小                           |
| 性別:          | 男                             |
| 地址:          | 北市民生東路一段30號                   |
| 電話:          | (02) 2321-8095                |
| 14 4         | 客戶 1 / 11 トトト 🕅 🕑 🖓 🛃 🏹 🏹 😨   |
|              |                               |
|              |                               |
|              |                               |
|              |                               |
| 可在資料         | 頁上直接更新資料                      |
#### 資料頁 (Data Access Pages)

#### 這是資料頁的 Office 圖表範例

#### 酒 資料頁1

#### - • ×

#### 資料頁之Office圖表範例

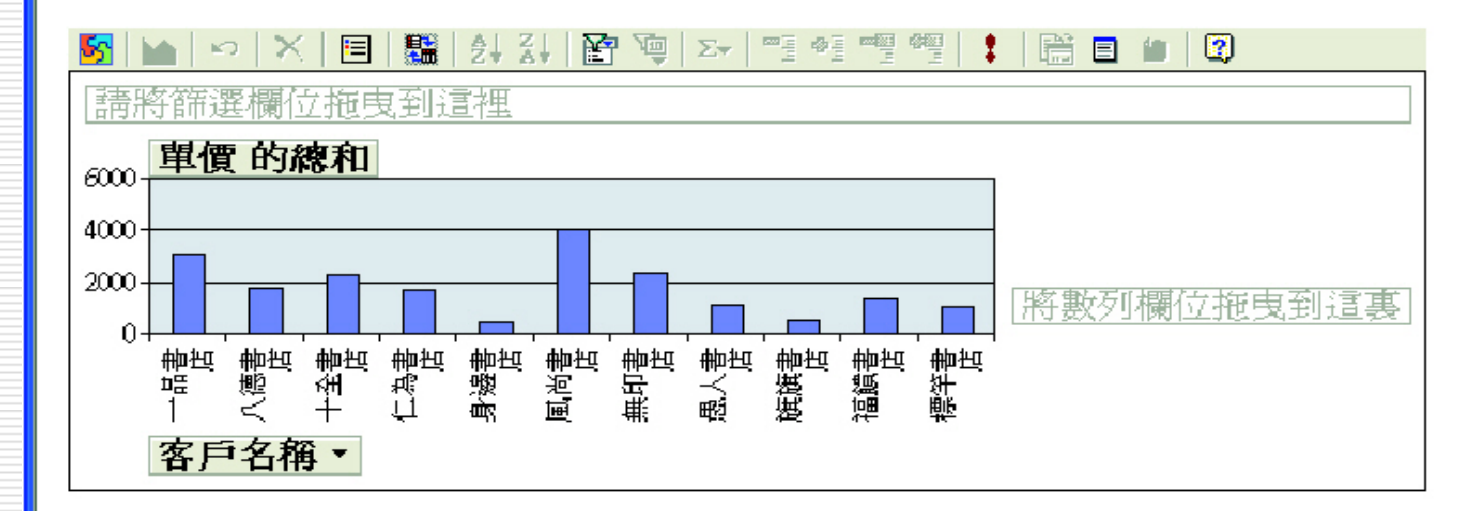

### 資料頁 (Data Access Pages)

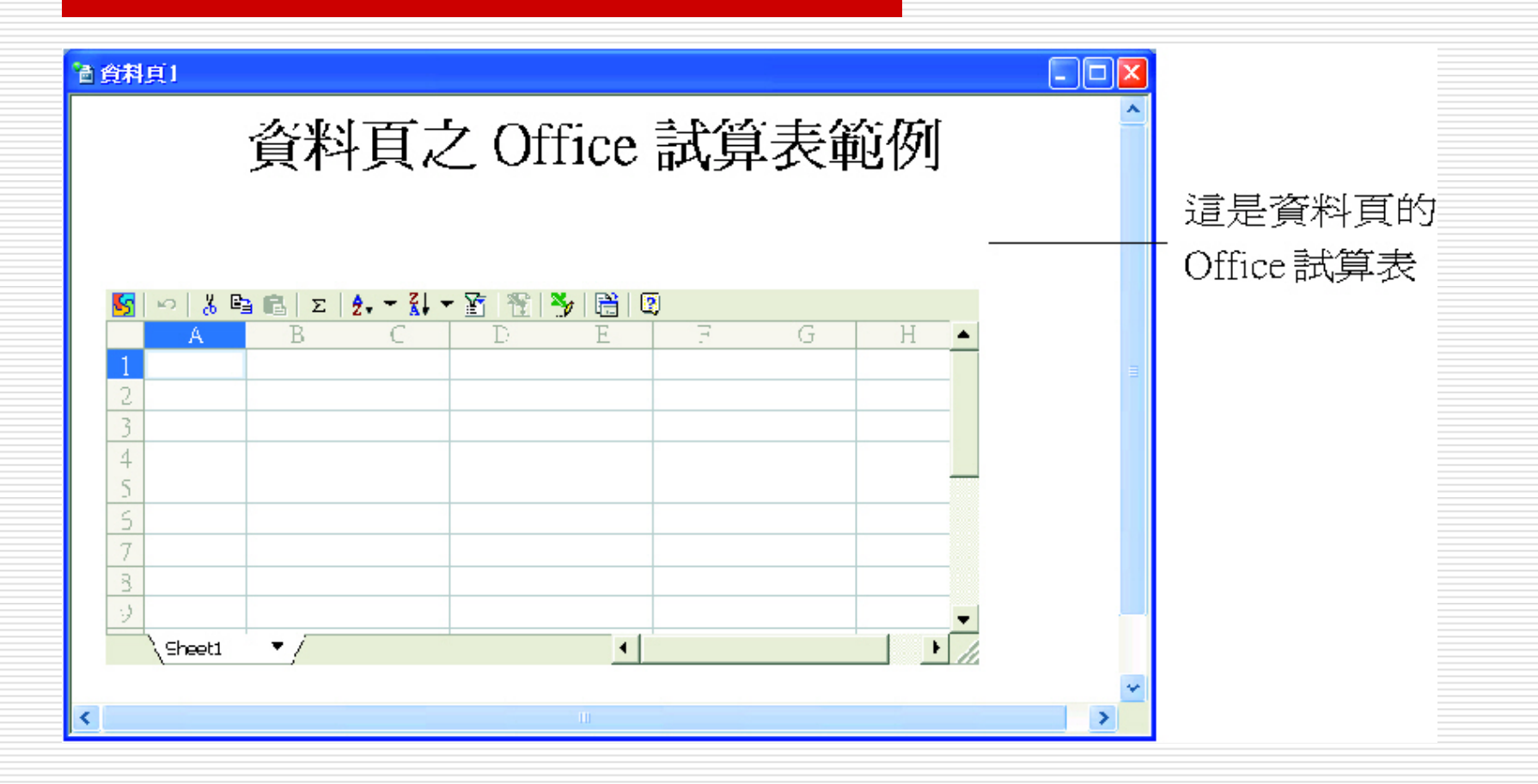

#### 資料頁 (Data Access Pages)

| ◎ Office裡組分析表                                                                                     |                         |
|---------------------------------------------------------------------------------------------------|-------------------------|
| 資料頁之 Office 樞紐分析表                                                                                 | ▲ 這是資料頁<br>──的 Office 樞 |
|                                                                                                   | 紐分析表                    |
| S   电   处 致 函 理   ひ 臨 ■ %   電 電 藻 面   ↓   ※   浩 目   図<br>Microsoft Office 樞紙分析表 10.0<br>日期 以目色開位。 |                         |
|                                                                                                   |                         |
| 一品書店 八儒書店 十金書店 仁為書店 周邊書店 風筒書店 無印書店 融<br>計 書籍名稱  Access 2002 使用手冊                                  | 3                       |
| Active Server Pages 網頁製作教本<br>BIOS Inside-BIOS 研發技術剖析<br>Dreamweaver MX 中文版廣法書                    |                         |
| Flash MX 中文版幅動的網頁     -       Flash MX 躍動的網頁     -                                                |                         |
| Internet 協定觀念與實作                                                                                  |                         |
| I I I 書籍訂單1:/39 I I I I I I I I I I I I I I I I I I I                                             | <b>v</b>                |

巨集

# Access 可以藉由自行設計的介面,直接執行或開啓特定的輸入表單、資料表,這時可以將這些操作程序組合成巨集,以便往後利用。

#### □ Access 有 56 個巨集指令, 可以依需求組 合這些巨集指令。

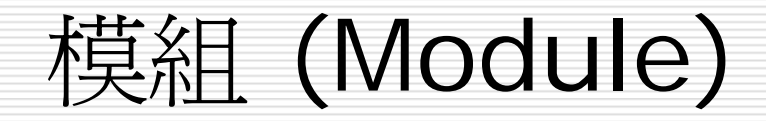

#### □ 模組其實就是所謂的"程式"。

雖然 Access 定位在應用程式,不需要寫任 何程式便可滿足使用者的一般需要,但是針 對較爲複雜或特定的需求時,仍可藉由程式 來完成。

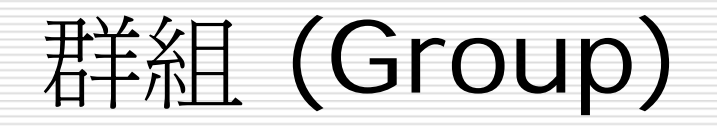

- □ 群組是讓我們方便管理資料庫 7 大物件的 功能。
- Access 預設有一個我的最愛群組,可放置 常用的資料庫物件,也可以自行新增群組, 來做資料庫物件的分類。

我的最愛群組

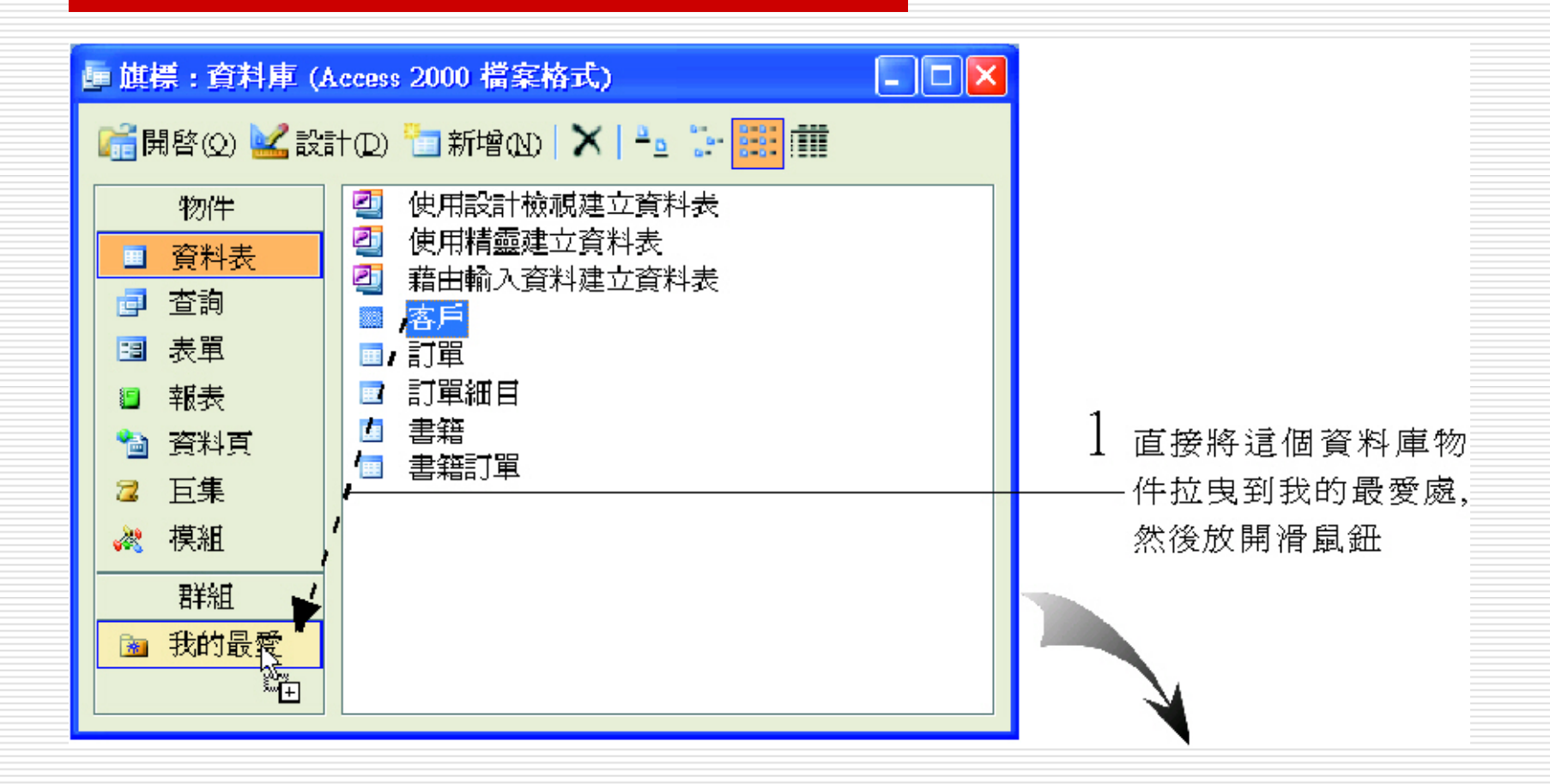

我的最愛群組

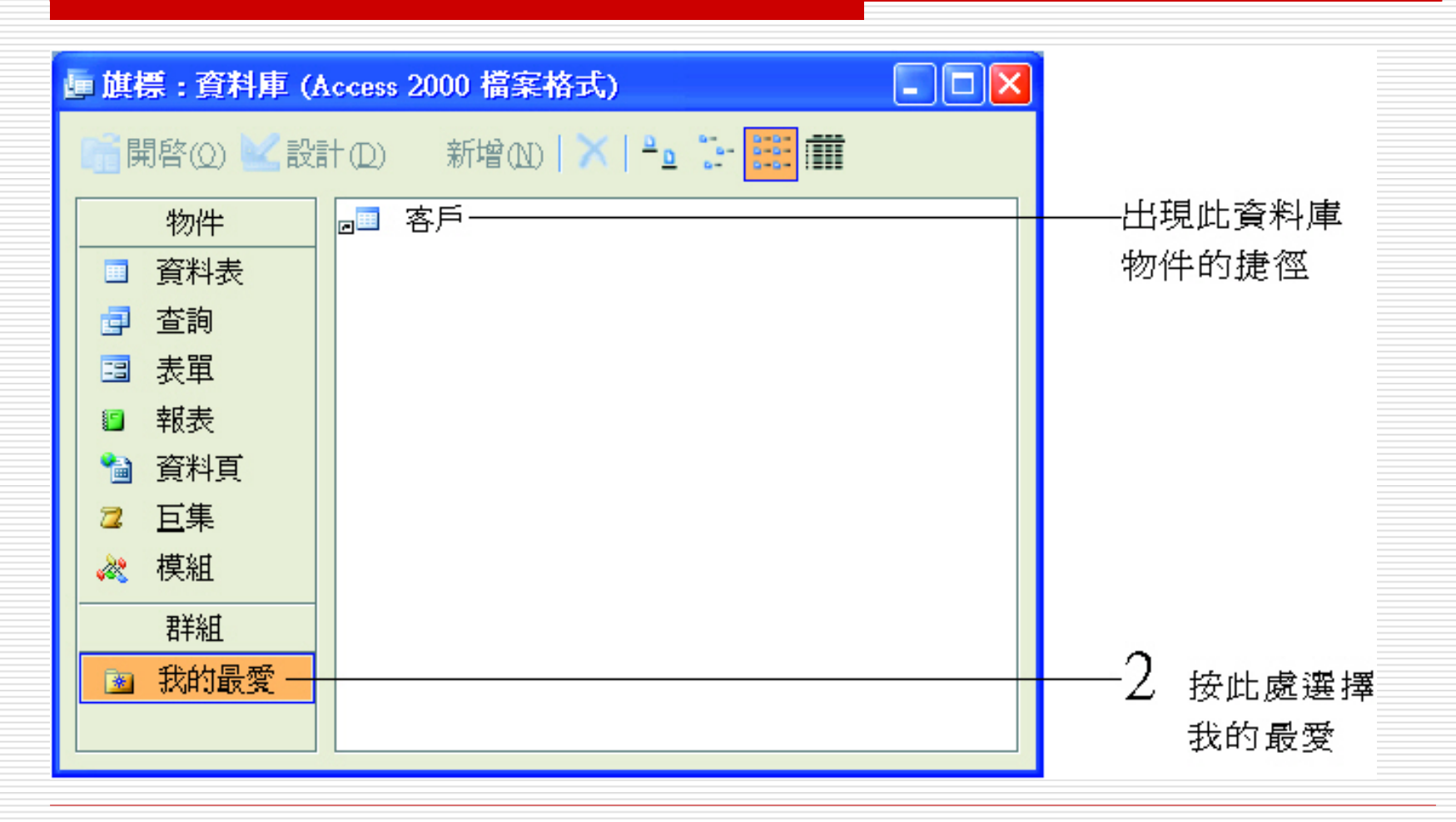

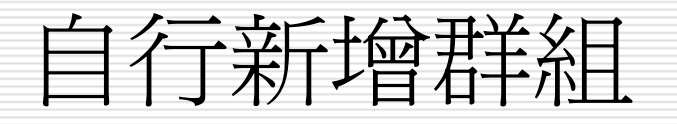

|        | • 旗標 : 資料庫 (Ac | cess | 2000 檔案格式)          |                |   |
|--------|----------------|------|---------------------|----------------|---|
|        | ╔╡ 開啓(②) 🔽 設計  | 2    | 開啓舊檔(Q)             | <b>::: :::</b> |   |
|        | 物件             | ě.   | <b>匯</b> 入(1)       |                |   |
|        | ■ 資料表          | •    | 連結資料表(L)            |                |   |
|        | ₫ 查詢           |      | 另存新檔( <u>A</u> )    |                |   |
|        | 3 表單           |      | 匯出(E)               |                |   |
|        | ■ 報表           |      | 傳送到(D) ►            |                |   |
|        | 🎽 資料頁          |      | 貼上( <u>P</u> )      |                |   |
|        | □ □ □ 互集       |      |                     |                |   |
|        | 🕺 模組           | 88   | 資料庫關聯圖(R)           |                |   |
| 5      | 君羊組            | 2    | Visual Basic 編輯器(V) |                |   |
| 」<br>田 | 🛛 131 我的最愛     |      | 新增群組(N)             |                |   |
| Ş.,    |                |      | 重新命名群組(M)           |                |   |
| Ì      |                |      | 刪除群組(型)             |                |   |
|        |                | 1    | 資料庫摘要資訊(I)          |                |   |
|        |                |      |                     |                | = |

 在資料庫視窗的 標題列上按右鈕 開啓快顯功能表, 然後執行『新增 群組』命令

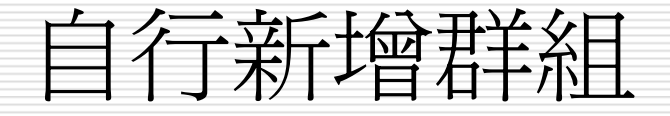

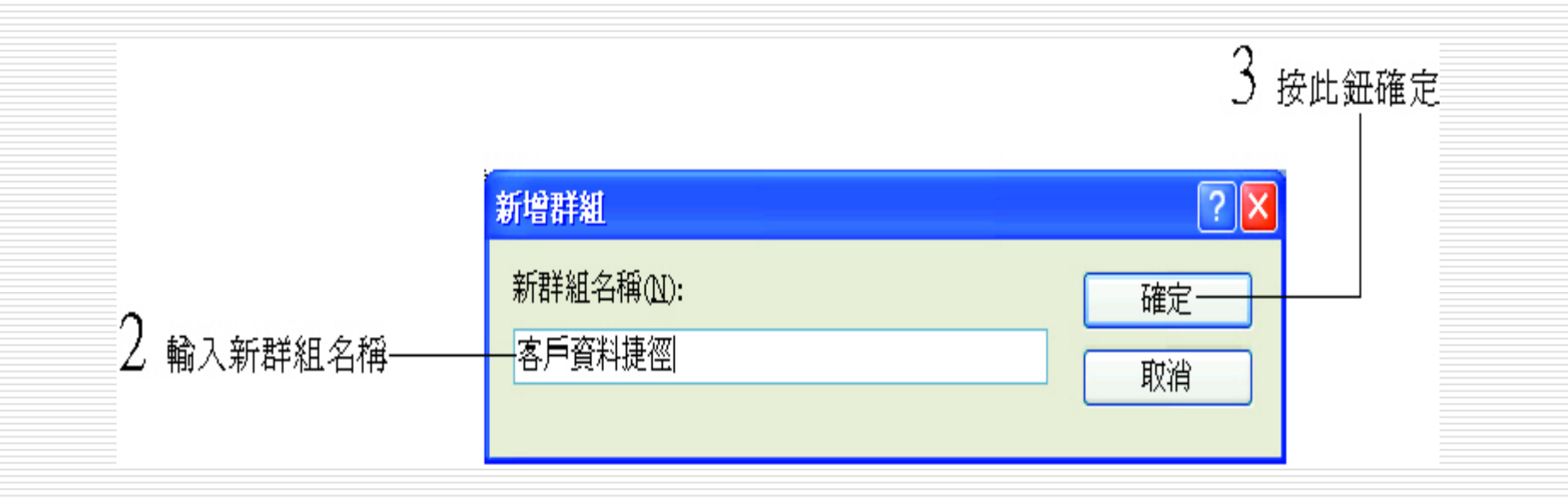

自行新增群組

| <mark>● 旗標:資料庫 (A</mark><br>● 開啓(②) ■ 設計                                                                                                    | <b>庫 旗標: 資料庫 (Access 2000 檔案格式)</b> □ ■     □ ■     □ ■     □ ■     □ ■     □ ■     □ ■     □ ■     □ ■ |                                           |  |  |
|----------------------------------------------------------------------------------------------------|----------------------------------------------------------------------------------------------------|-------------------------------------------|--|--|
| 1       資料表         □       資料表         □       查詢         □       董詢         □       報表         □       報表         □       資料頁         □       資料頁         □       資料頁         □       資料頁         □       日集         ペ       模組         工       詳組         □       我的最愛         日現新的群組       図 | ◎ 各户<br>◎ 客戶1<br>◎ 訂單<br>◎ 書籍訂單                                                                         | ● 以 再 將 相 願<br>● 的 資 料 庫 物 件<br>捷 徑 加 進 來 |  |  |

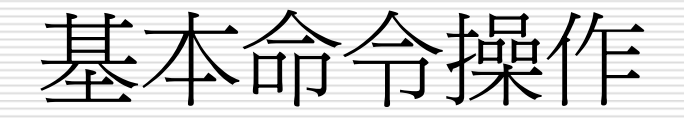

#### □ 選擇功能表命令

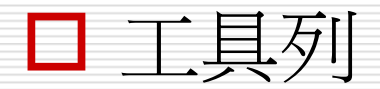

#### □ 無所不在的好幫手: 快顯功能表

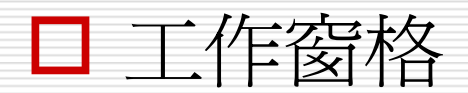

#### 選擇功能表命令

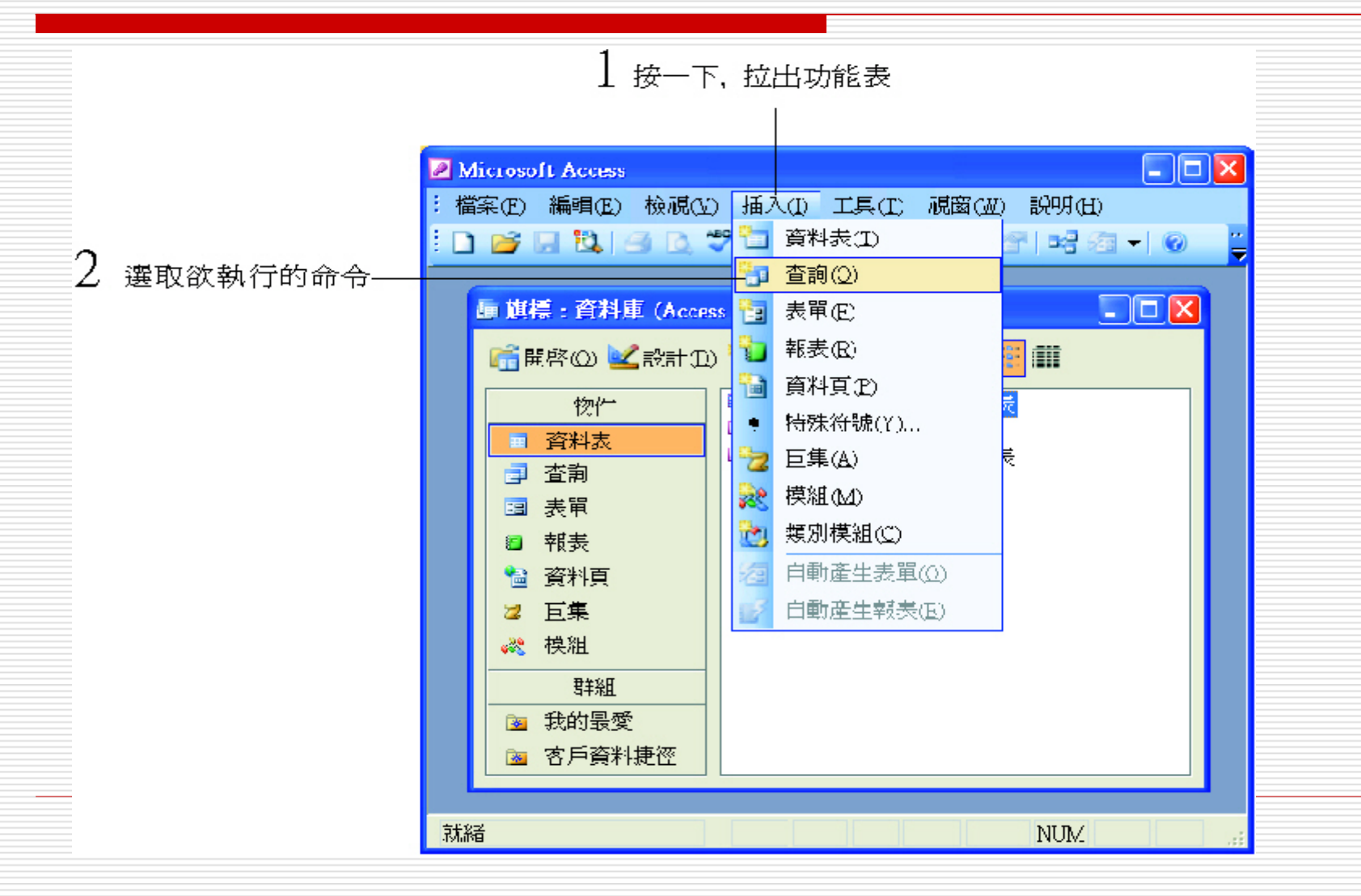

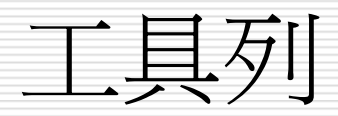

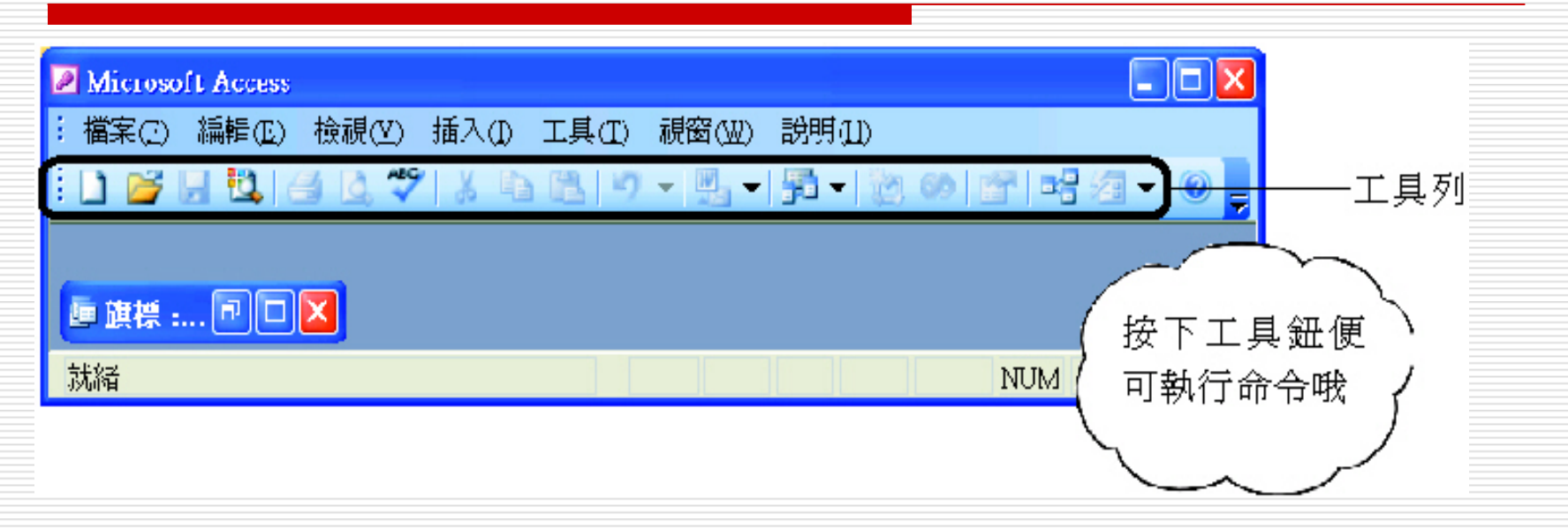

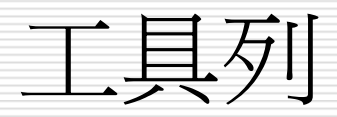

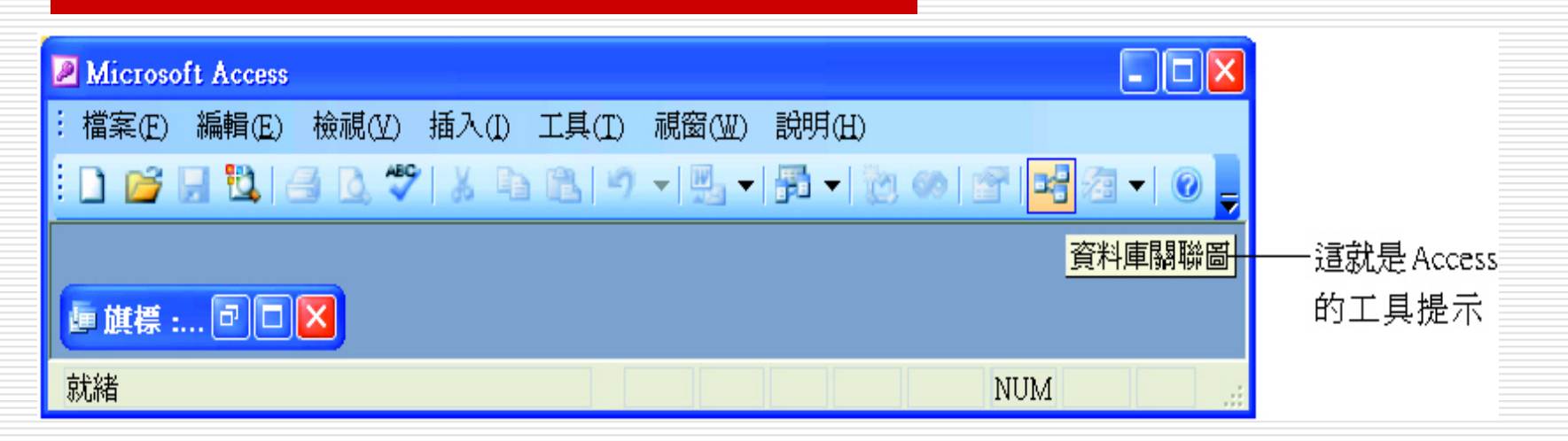

### 無所不在的好幫手:快顯功能表

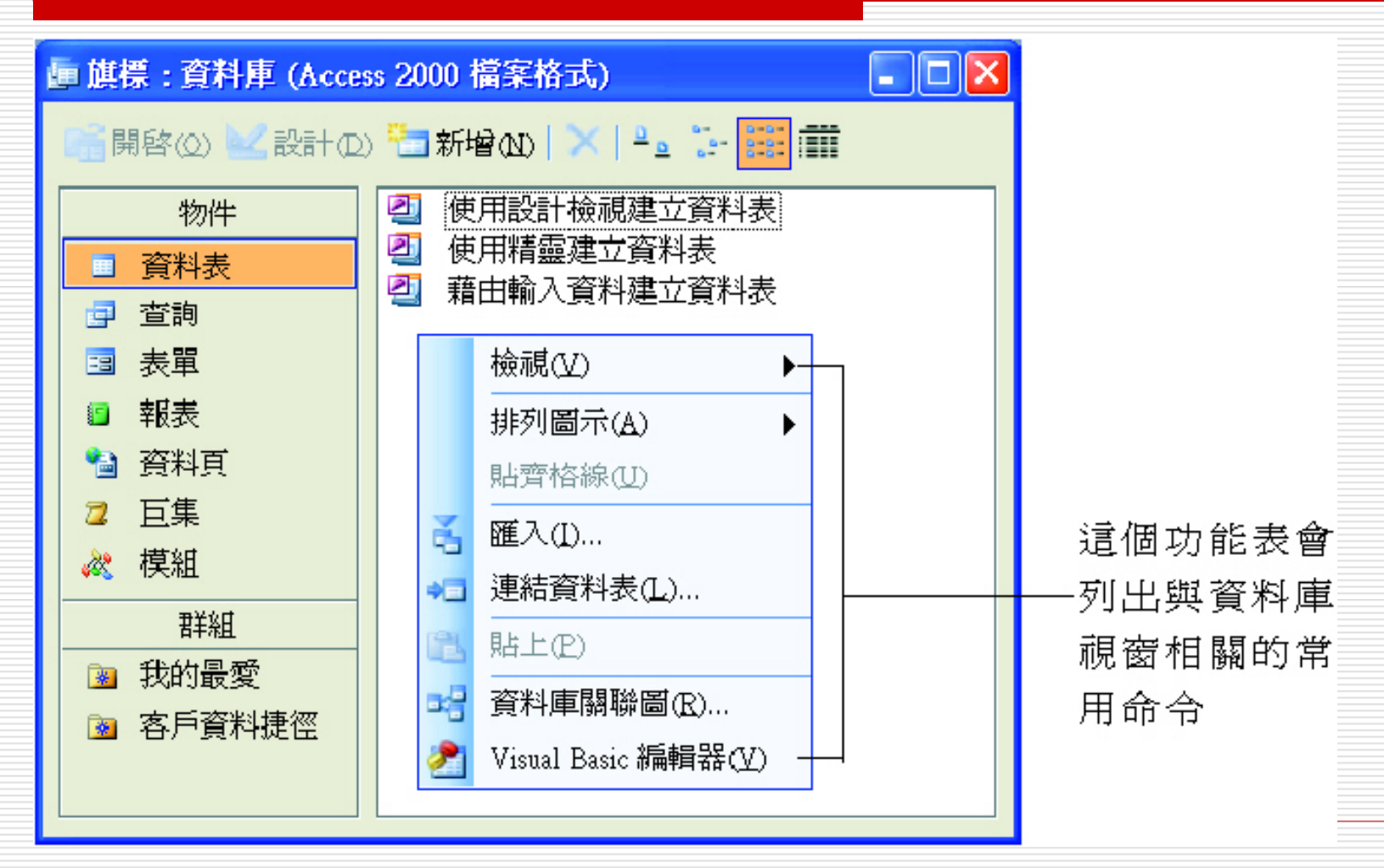

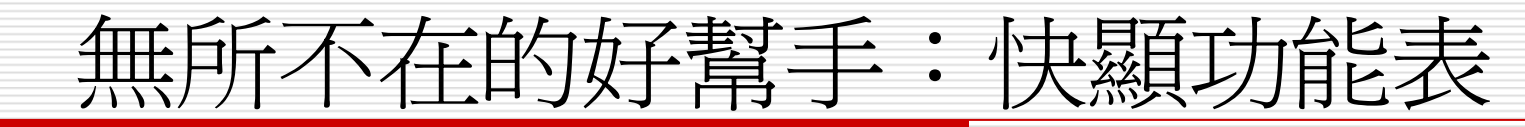

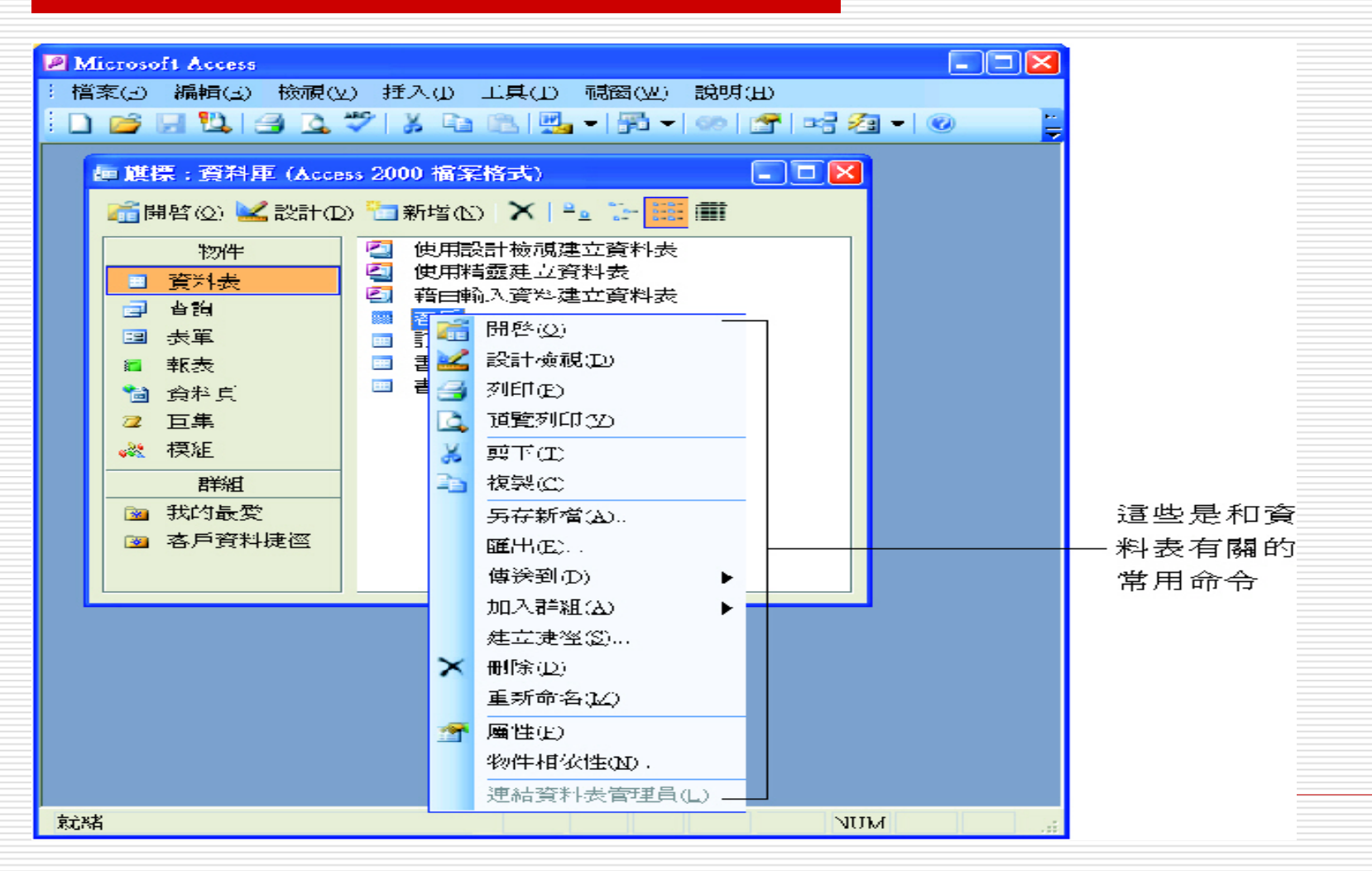

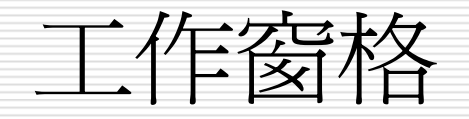

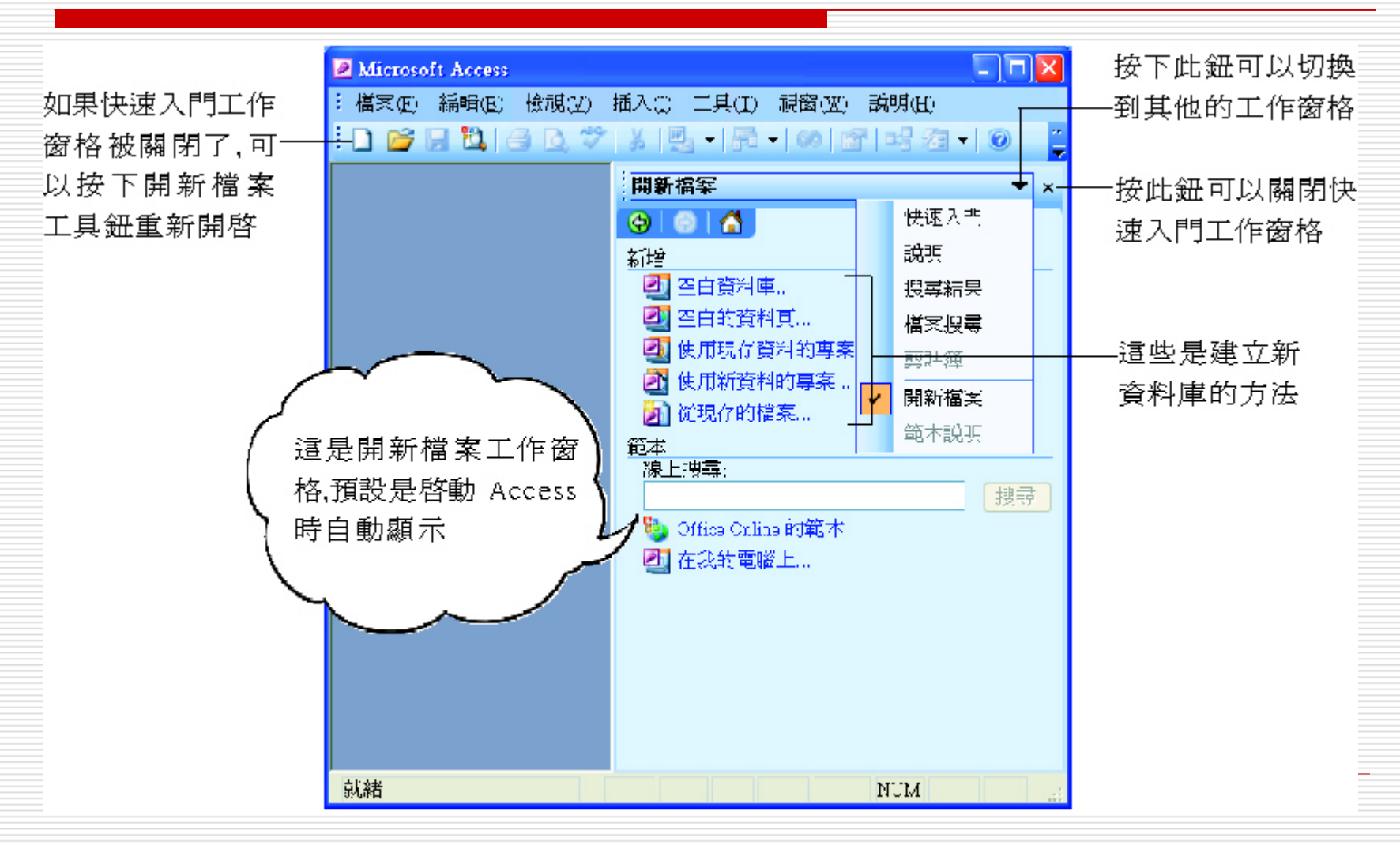

取得輔助說明

- □ Office 小幫手
- □ 利用 Office 小幫手來解答問題
- □ 交談窗的螢幕提示鈕
- □ 線上輔助說明
- □ 功能表列上的解答精靈
- Microsoft Office online
- □ 偵測與修復功能

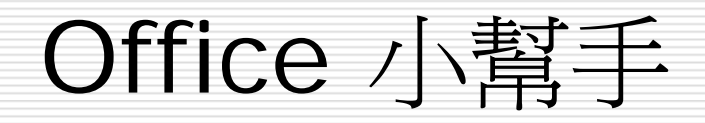

| Microsoft Access I 檔案(E) 編輯(E) 檢視(Y) 插入(I) 工具(I) 視窗(W) 說明(H) I □ 💕 📓 14 (Q) 《 (V) 本 自 (B) (V) マ   四 マ   四 マ   □ マ   □ マ   □ マ   □ マ   □ マ   □ マ   □ マ   □ マ   □ マ   □ マ   □ □   □ マ   □ □   □ □   □ □   □ □   □ □   □ □ □ □ □ □ □ □ □ □ □ □ □ □ □ □ □ □ □ □ |        |
|----------------------------------------------------------------------------------------------------|--------|
| ● 旗標: 資料庫 (Access 2000 檔案格式)       ● ● ● ● ● ● ● ● ● ● ● ● ● ● ● ● ● ● ●                                                                                                    |        |
| 就緒NUM                                                                                                    |        |
| 這就是 Offic                                                                                                    | ce 小幫手 |

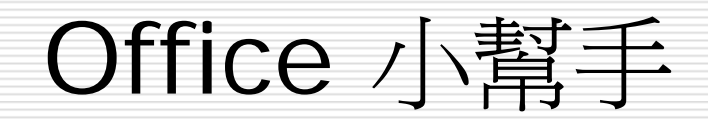

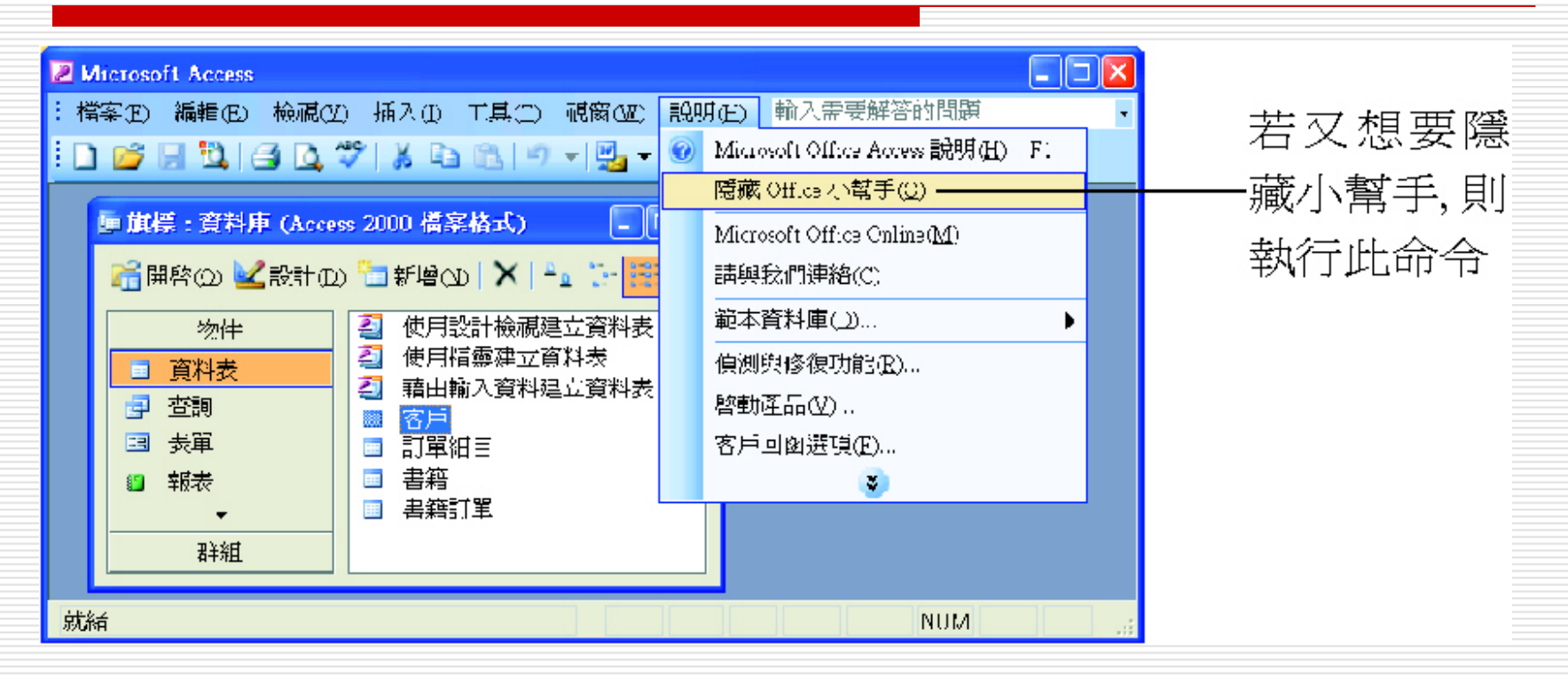

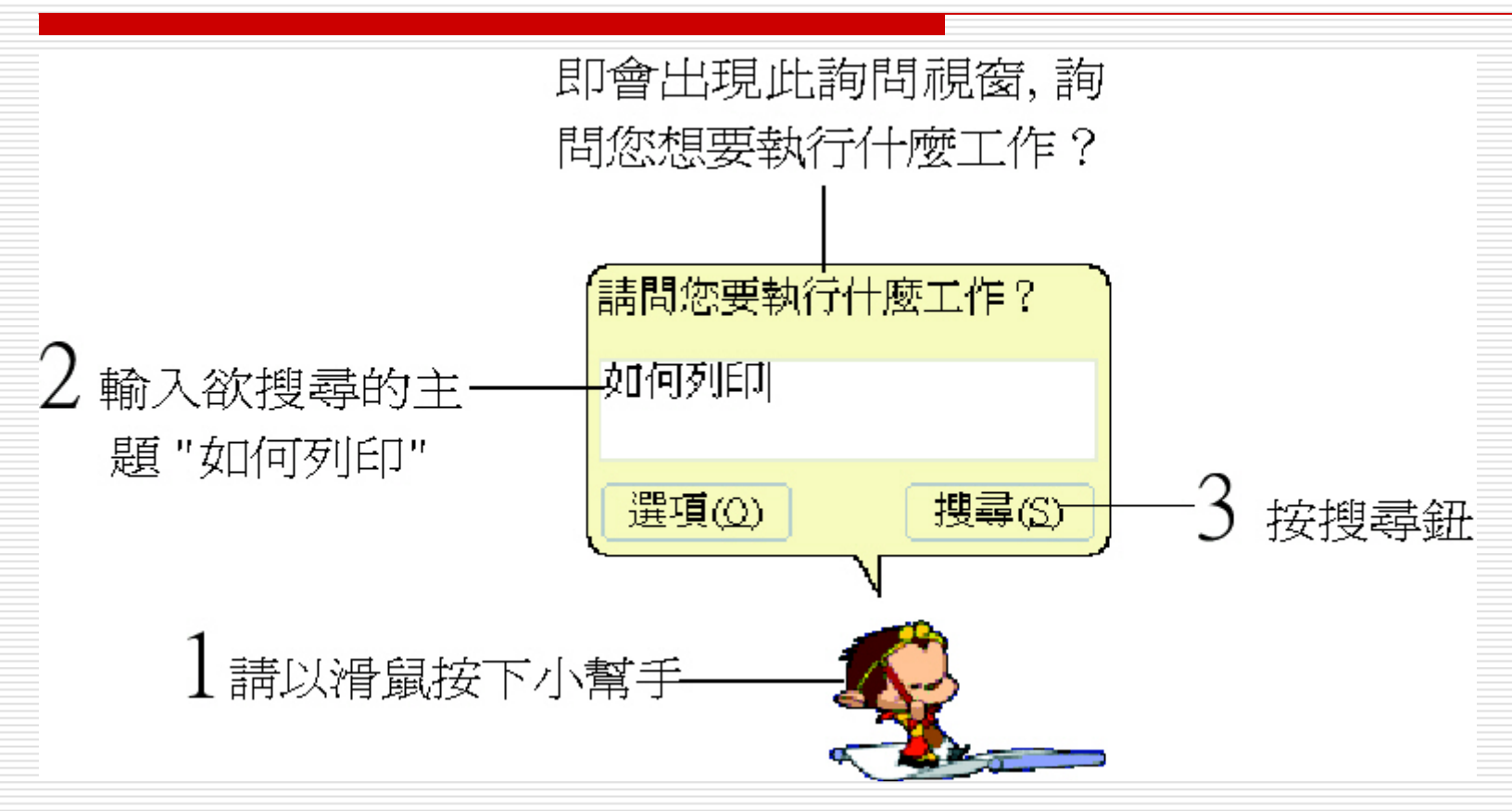

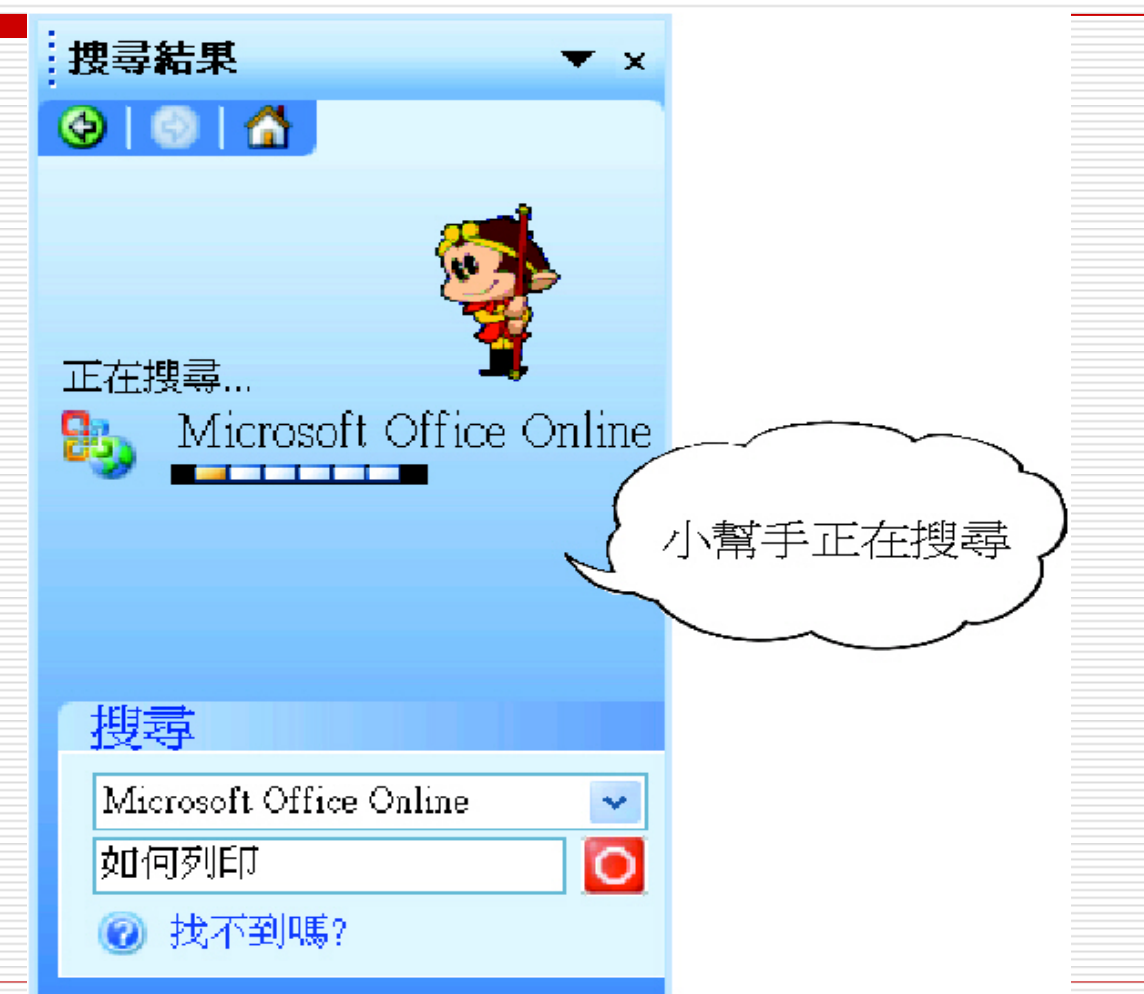

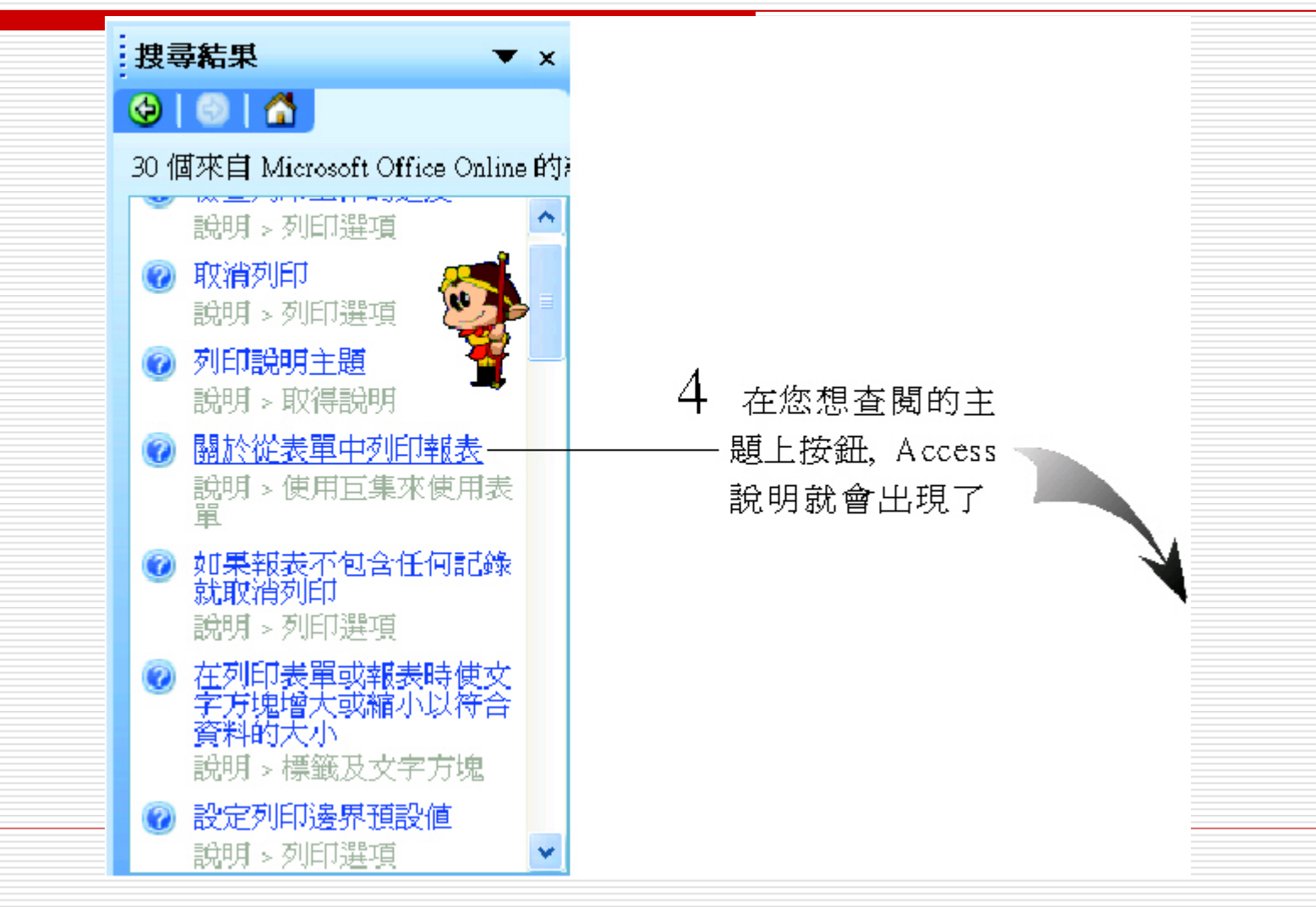

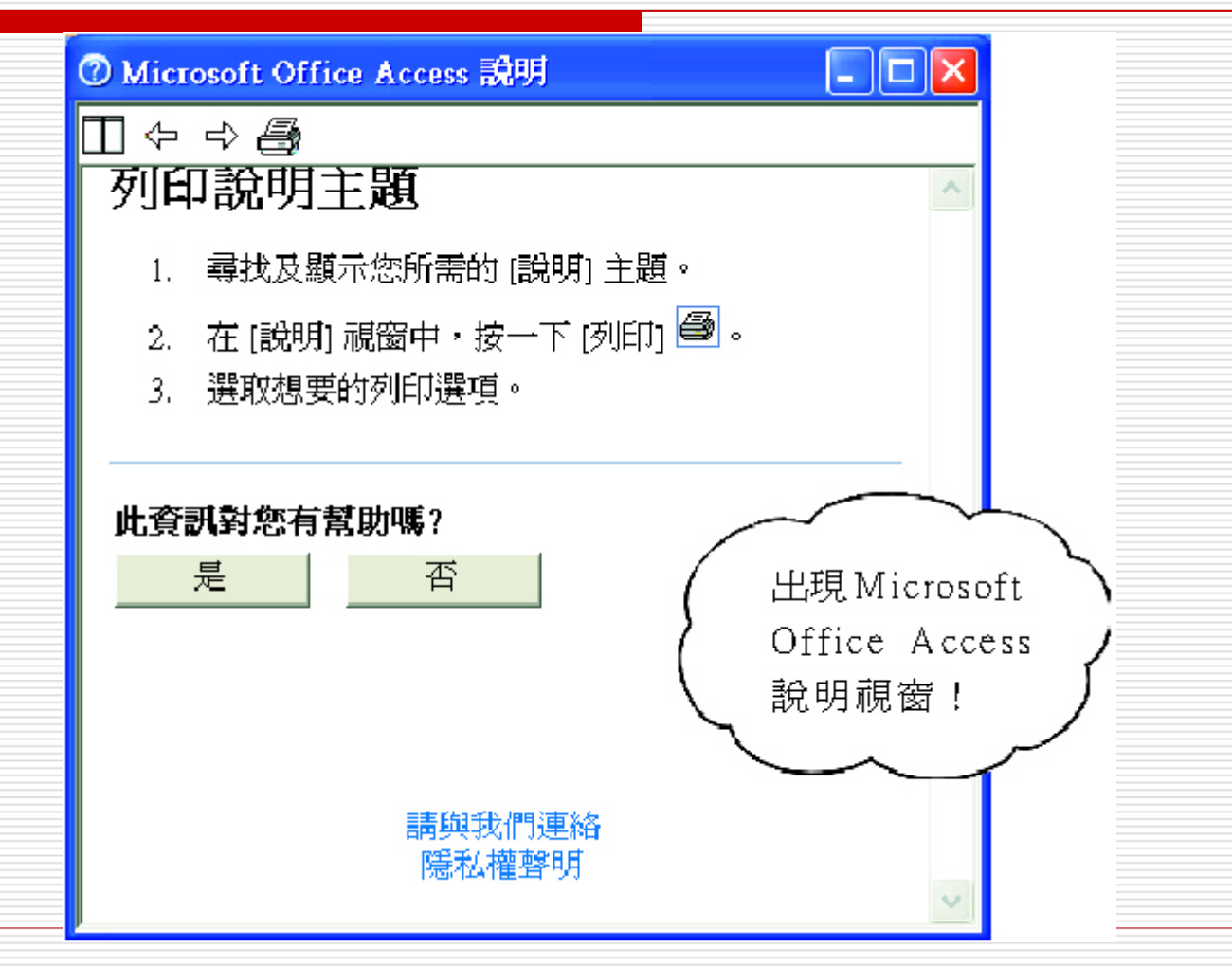

管理小幫手

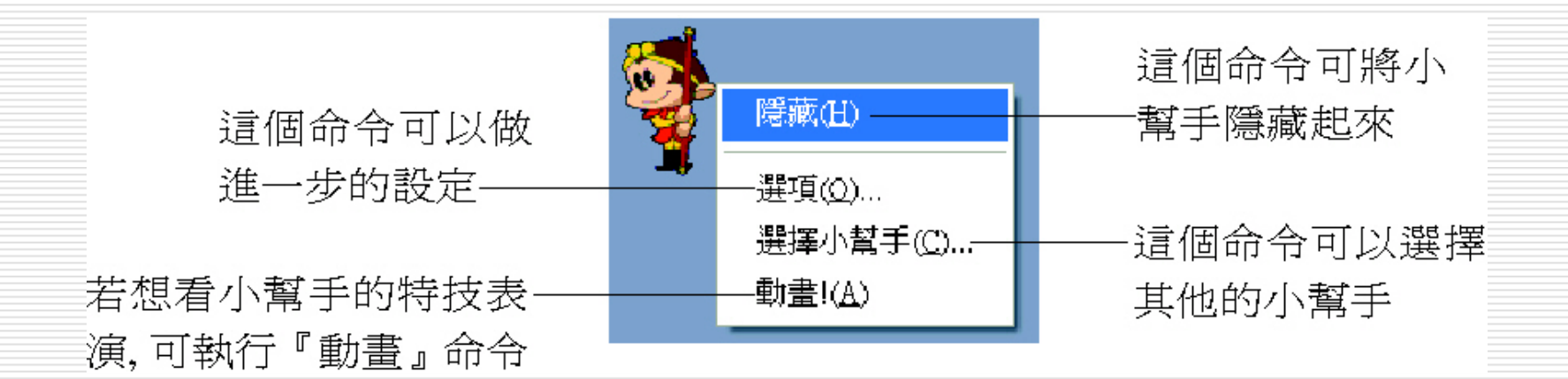

管理小幫手

## □ 如果反覆多次隱藏、顯示, 會出現如下訊 息:

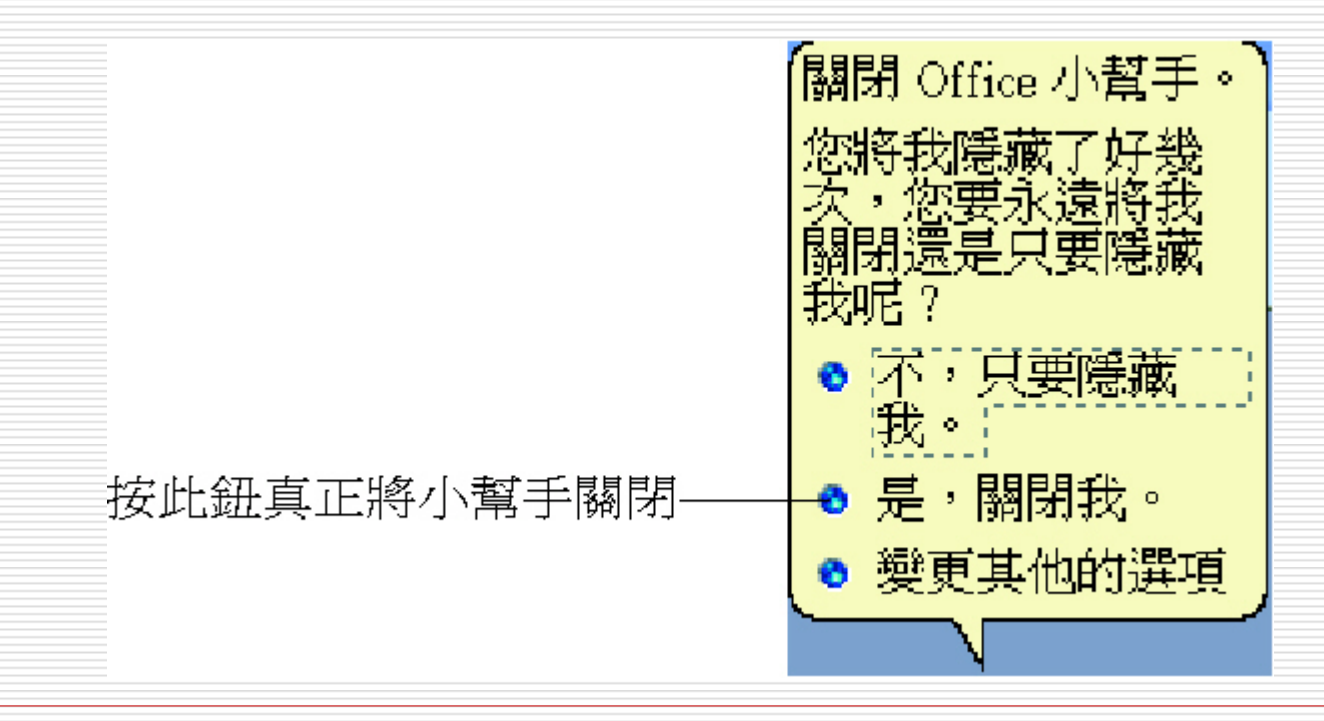

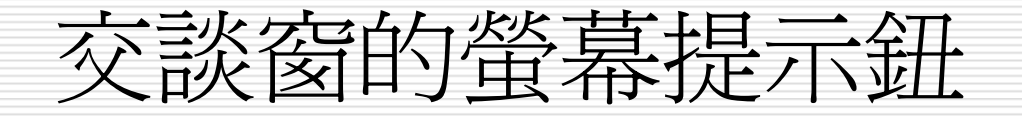

| 検視                                                           | 一般                                                                                                    | 編輯/尋找<br>國際                    | 鍵盤                                     | 資料工作表<br>雄字检查                    | 表單/報表<br>資料表/ |   |    | 幕提示鈕                       |
|--------------------------------------------------------------|----------------------------------------------------------------------------------------------------|--------------------------------|----------------------------------------|----------------------------------|---------------|---|----|----------------------------|
| 資料表設計-<br>資料表設計-                                             |                                                                                                    |                                | 11000000000000000000000000000000000000 | 加丁版旦<br>類型(D):                   |               | - |    |                            |
| 文字(公):                                                       | 50                                                                                                    |                                |                                        | ~==                              | ~             |   |    |                            |
| 數字( <u>M</u> ):                                              | 長)                                                                                                    | 整數 💊                           | ▲ 在匯入/建<br>ID;索引;                      | [立資料庫時目]<br>呈式碼:數字               | 動建立索引(1):     |   |    |                            |
| ☑顯示屬性頭                                                       | 更新選項按鈕                                                                                                    | (H)                            |                                        |                                  |               |   |    |                            |
|                                                              |                                                                                                    |                                |                                        |                                  |               |   |    |                            |
| 査詢設計 ──                                                      | 主々語の                                                                                                    |                                | 勅行權图                                   | Ē                                |               | - |    |                            |
| <ul> <li>查詢設計 —</li> <li>☑ 顯示資料</li> <li>□輸出所有</li> </ul>    | ↓表名稱(S)<br>「欄位(U)                                                                                                    |                                | 執行權限                                   | 艮<br>者的(W)                       |               |   |    | ) 再將指標移                    |
| 查詢設計<br>✓ 顯示資料 ■輸出所有 ✓ 使自動連                                  | 表名稱(S)<br> 欄位(U)<br> 接功能有                                                                                               | 選取適當的選<br>查詢傅回的資               | 執行權<br>〇 擁有:<br>置項,以變更)<br>資料,或執行      | 度<br>者的(W)<br>ጎ許他人檢視從<br>助作查詢的預影 |               |   | —2 | 2<br>再將指標移<br>您要詢問的        |
| 查詢設計<br>✓ 顯示資料<br>□輸出所有<br>✓ 使自動連<br>査詢設計<br>字型(E):          | 表名稱(S)<br> 欄位(U)<br> 接功能有:<br> 字型                                                                                       | 選取適當的選<br>查詢傳回的資<br>權限。        | 執行權服<br>〇擁有:<br>置項,以變更分<br>資料,或執行國     | 艮<br>者的(W)<br>允許他人檢視從<br>助作查詢的預認 | ANSI 92)      |   | —2 | 再將指標移<br>您要詢問的<br>項上按鈕即可   |
| 查詢設計<br>→ 顯示資料<br>一輸出所有<br>→ 使自動連<br>空詢設計等<br>字型(E):<br>新細明體 | 表名稱(S)<br> <br> <br> 接功能有<br> <br> <br> <br> <br> <br> <br> <br> <br> <br> <br> <br> <br> <br> <br> <br> <br> <br> <br> | 選取適當的選<br>查詢傳回的資<br>權限。<br>9 、 | 執行權限<br>〇旗有:<br>置項,以變更分<br>資料,或執行國     | 民<br>者的(W)                       | ANSI 92)      |   | —2 | 2 再將指標移<br>您要詢問的<br>項上按鈕即可 |

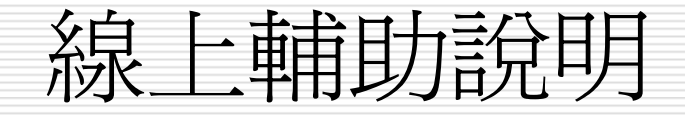

#### □ 執行說明 / Microsoft Office Access 說

| 刃 | 可力・                              |                                           |                  |  |
|---|----------------------------------|-------------------------------------------|------------------|--|
|   | Microsoft Access                 |                                           |                  |  |
|   | : 檔案(E) 編輯(E) 檢視(Y) 排<br>: 說明(H) | 臿入(1) 工具(I) 視窗(W)                         |                  |  |
|   | i 🗋 💕 🖟 🖏 🖾 🖳 📲                  | ñ ◄ ∞   삼 4 4 0 📮                         |                  |  |
|   |                                  | Access 說明 ▼×                              |                  |  |
|   |                                  | 😌   🕥   🚮                                 |                  |  |
|   |                                  | 輔助中心                                      |                  |  |
|   |                                  | 搜尋目標:                                     |                  |  |
|   |                                  | 三〇 二〇 二〇 二〇 二〇 二〇 二〇 二〇 二〇 二〇 二〇 二〇 二〇 二〇 | 1                |  |
|   |                                  | A THW                                     | ─── 】 點此處進入      |  |
|   |                                  | <b>Office</b> Online                      | Access 說明<br>的目錄 |  |
|   |                                  |                                           |                  |  |
|   | 就緒                               | NUM ";;                                   |                  |  |

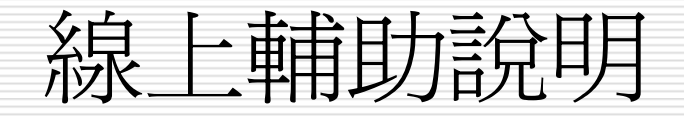

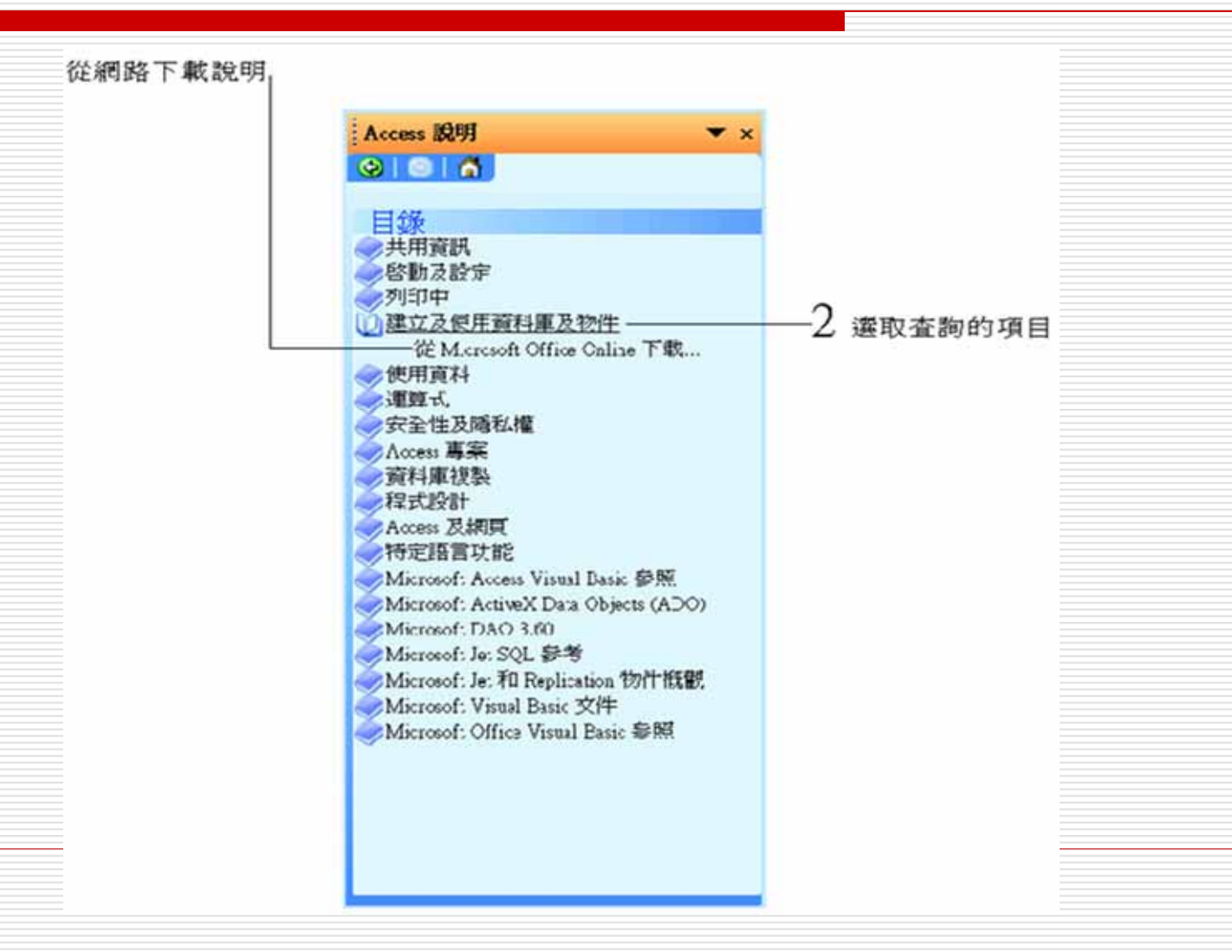

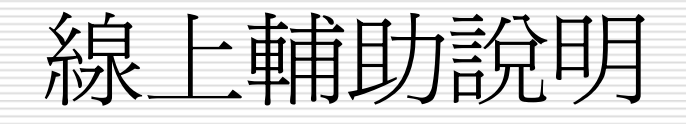

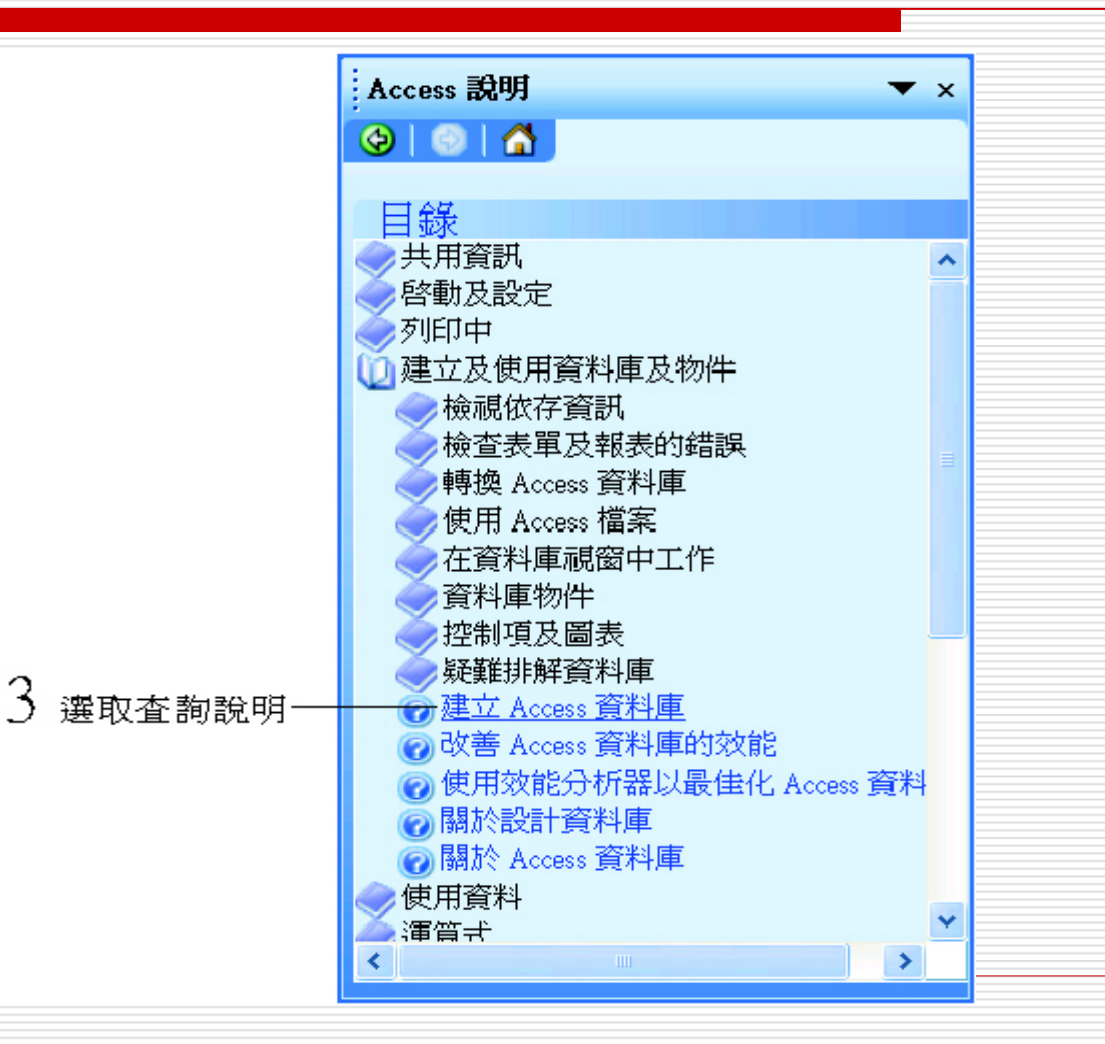

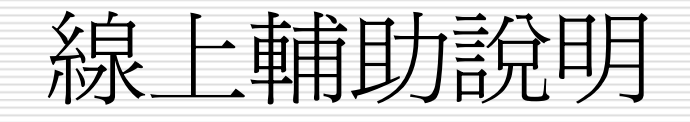

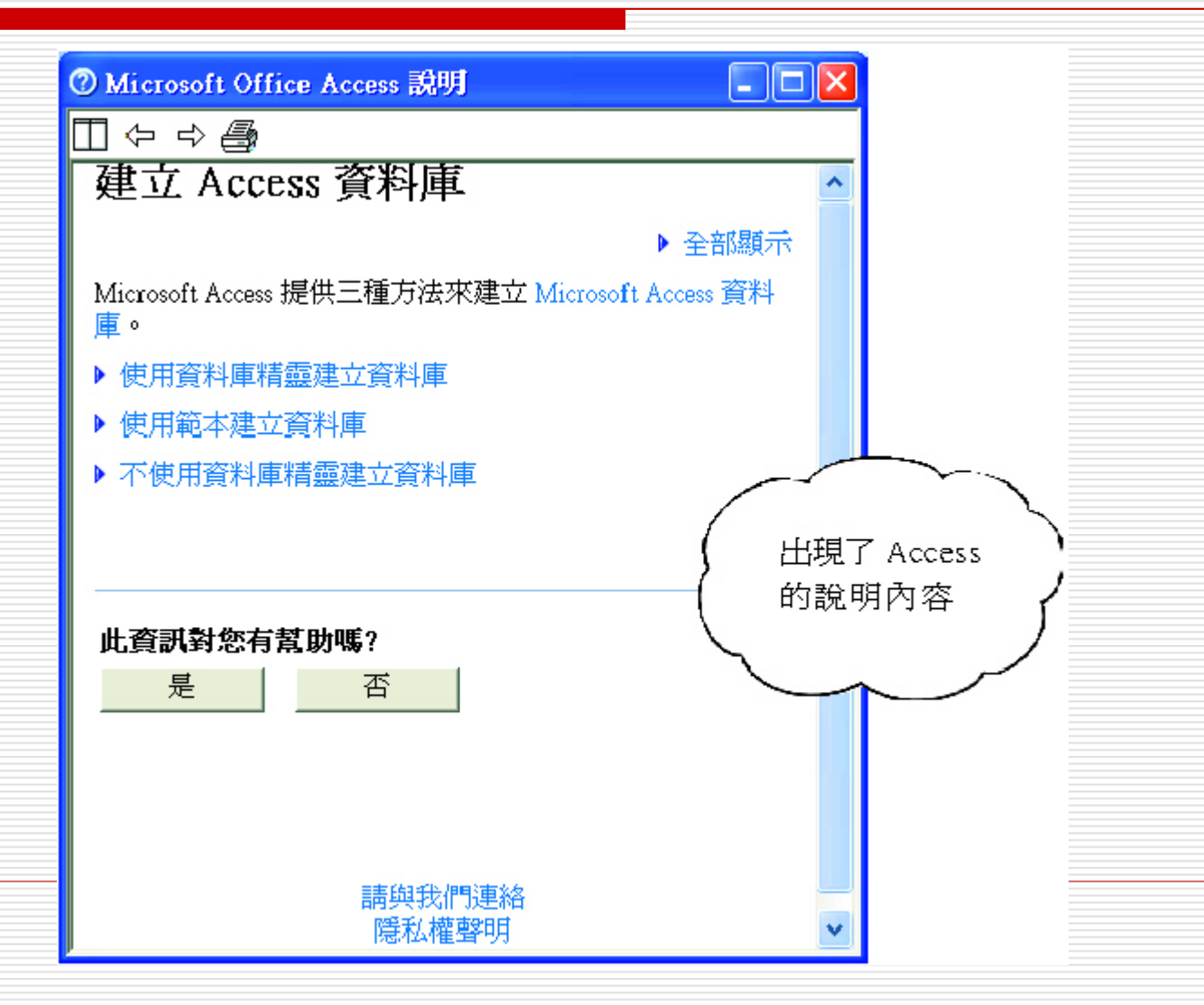

#### 功能表列上的解答精靈

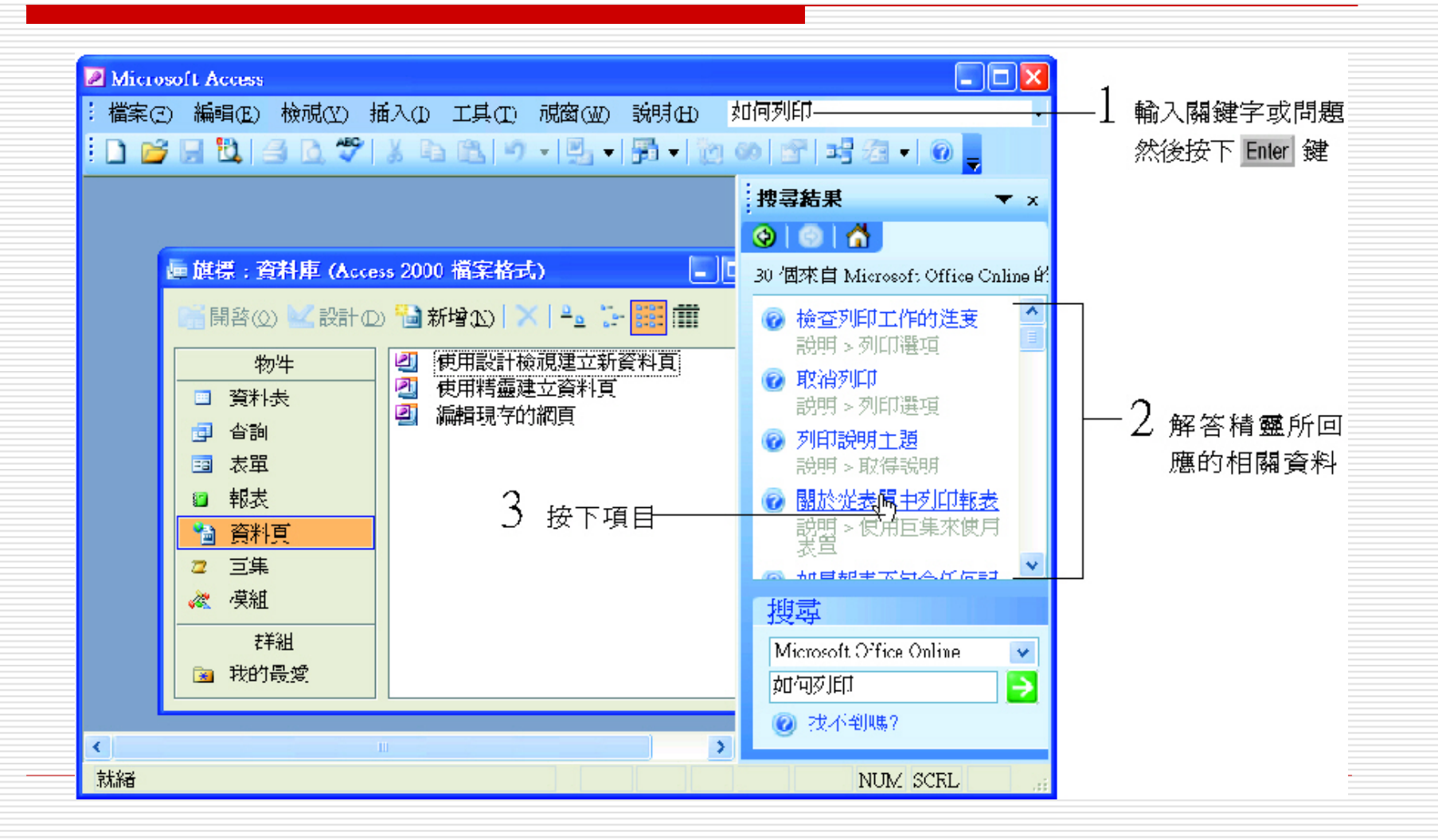

### 功能表列上的解答精靈

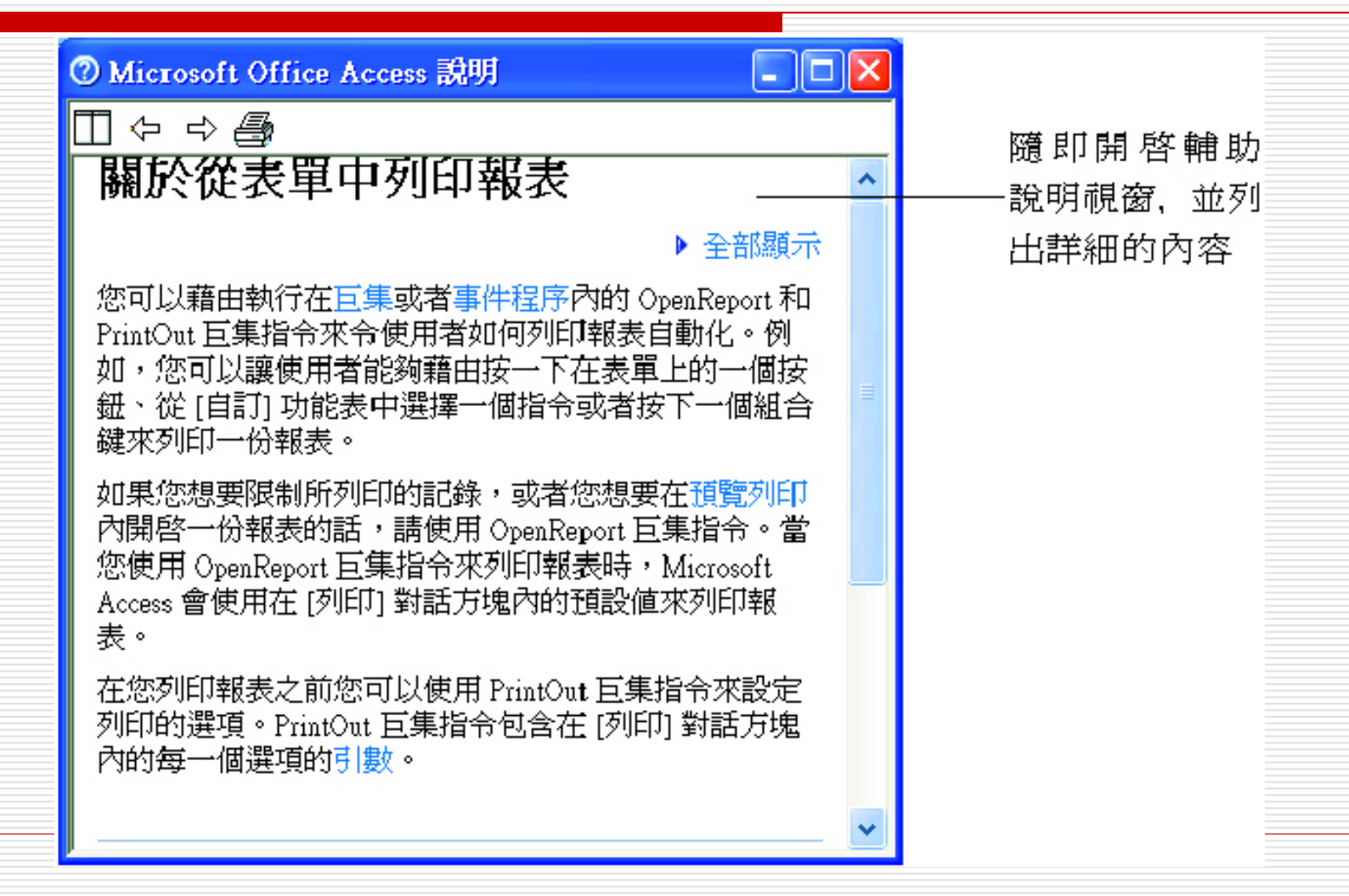

#### Microsoft Office online

- □ 這是到 Internet 找尋有關 Office 的資訊 □ 所以必須先連上 Internet
- □ 然後執行說明 / Microsoft Office online 命令
- □ 便會啓動瀏覽程式連上微軟 Access 的專屬 網站。

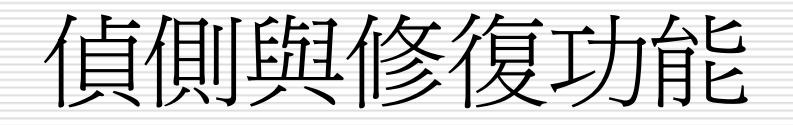

#### □ 執行說明 / 偵側與修復功能命令:

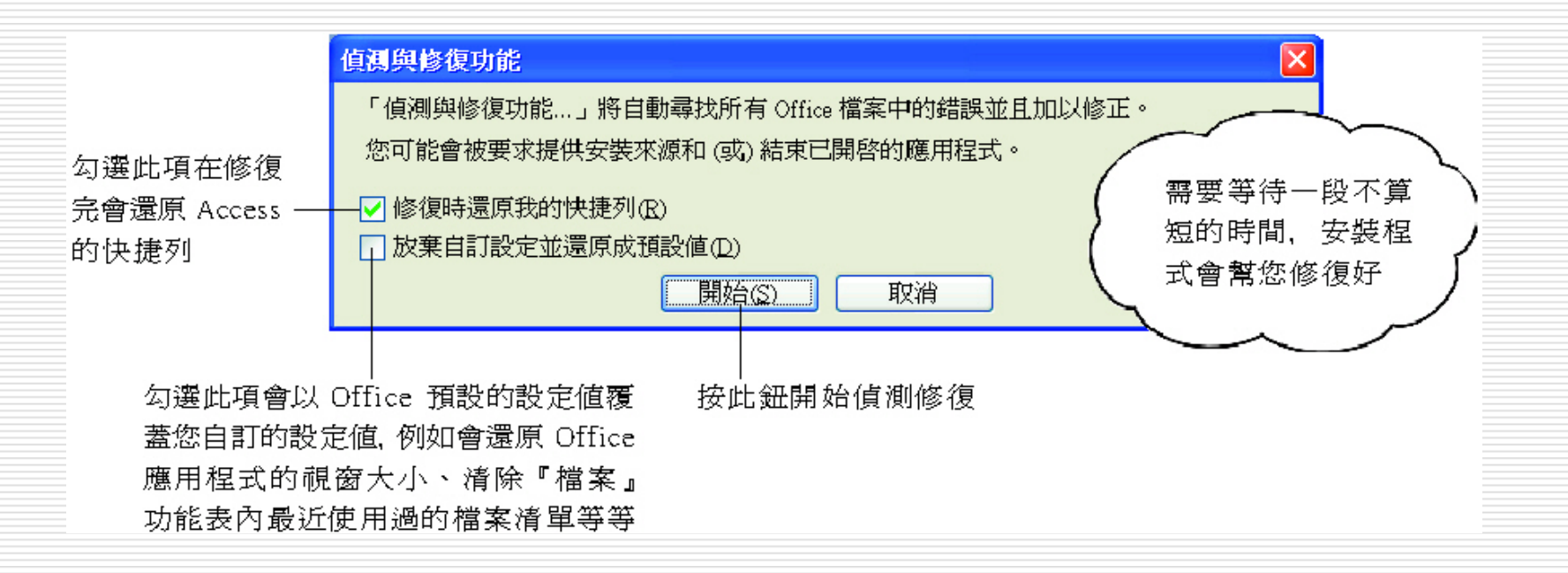